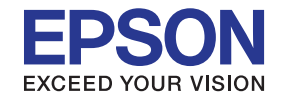

# **คู่มือการใช้งาน**

# EB-1985WU EB-1975W

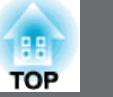

| ด้านหน้า     | 3 |
|--------------|---|
| ด้านหลัง     | 4 |
| ฐาน          | 5 |
| แผงควบคุม    | 6 |
| รีโมทคอนโทรล | 7 |

# การใช้คุณลักษณะพื้นฐานของโปรเจคเตอร์

| การเลือก Image Source | 9  |
|-----------------------|----|
| Aspect Ratio          | 11 |
| โหมดสี (Color Mode)   | 13 |
| Auto Iris             | 14 |

# ฟังก์ชั้นเพื่อความปลอดภัย

| ชนิดของ Password Security | 15 |
|---------------------------|----|
| การล็อคปุ่มบนโปรเจคเตอร์  | 18 |

# การใช้งานโปรเจคเตอร์บนระบบ Network

| การติดตั้ง Wireless LAN Unit (อุปกรณ์เสริม)    | 20 |
|------------------------------------------------|----|
| การค้นหาเครือข่ายไร้สาย                        | 22 |
| การฉายภาพแบบไร้สายจากมือถือ (Screen Mirroring) | 24 |

## การปรับ Menu Settings

| การใช้งาน Menu                |  | 29 |  |  |
|-------------------------------|--|----|--|--|
| การใช้งาน แป้นพิมพ์บนจอภาพ 30 |  |    |  |  |
| រេរងូ Image                   |  | 31 |  |  |
| เมนู Signal                   |  | 32 |  |  |
| រេរដូ Settings                |  | 34 |  |  |
| រេរង្ហ Extended               |  | 36 |  |  |
| การตั้งค่า Date & Time        |  | 37 |  |  |
| រេរដូ Network                 |  | 39 |  |  |
| การตั้งค่า Screen Mirroring   |  | 40 |  |  |
| เมนู Basic                    |  | 41 |  |  |
| រេររូ Wireless LAN            |  | 41 |  |  |
| រេររូ Security                |  | 42 |  |  |
| រេររូ Wired LAN               |  | 43 |  |  |
| เมนู Mail                     |  | 44 |  |  |
| រេររូ Others                  |  | 45 |  |  |
| เมนู Reset                    |  | 46 |  |  |
| រេរដូ ECO                     |  | 47 |  |  |
| រេរដូ Info                    |  | 48 |  |  |
| រេរដូ Reset                   |  | 50 |  |  |

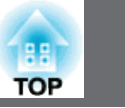

3

## ด้านหน้า

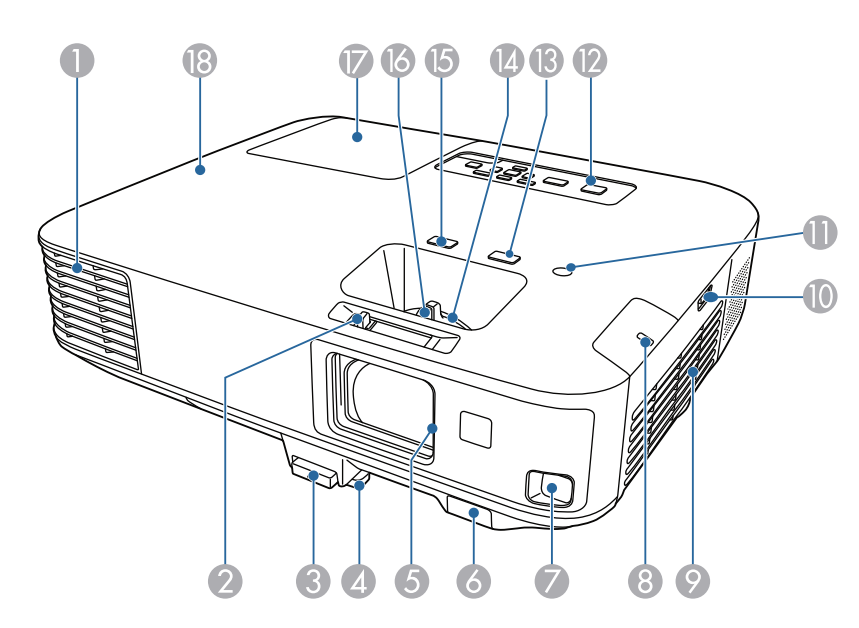

|    | ชื่ออุปกรณ์                               | รูปแบบการทำงาน                                                                                                    |
|----|-------------------------------------------|----------------------------------------------------------------------------------------------------|
| 1  | ช่องระบายอากาศ                            | ช่องระบายอากาศมีไว้เพื่อให้ภายในโปรเจคเตอร์เย็นขึ้น<br><b>คำเตือน</b><br>ขณะที่โปรเจคเตอร์กำลังทำงาน อย่าให้หน้าหรือมือ<br>รวมทั้งสิ่งของใดๆ ใกล้ช่องระบายอากาศ เพราะความร้อน<br>ที่อยู่บริเวณดังกล่าว อาจจะทำให้เกิดอันตราย<br>และความเสียหายได้ ลมร้อนที่เกิดจาการระบายอากาศ อาจจะ<br>ทำให้เกิดการเผาไหม้ วัสดุเสียหาย หรืออาจทำให้เกิดอุบัติเหตุได้ |
| 2  | ปุ่มหยุดการทำงาน<br>ชั่วคราวระหว่างการฉาย | เลื่อนปุ่มเพื่อทำการเปิด หรือปิดการทำงานชั่วคราว                                                                                                    |
| 3  | ปุ่มปลดล๊อคฐาน<br>ปรับระดับ               | กดตรงฐานรองปรับระดับ ขยายหรือลด เพื่อปรับระดับให้เหมาะสม                                                                                                    |
| 4  | ฐานปรับระดับส่วนหน้า                      | เมื่อวางอุปกรณ์ลงบนโต๊ะแแล้ว ให้ปรับขยายฐานรอง ให้ตรงกับ<br>ตำแหน่งของการฉายภาพ                                                                                                    |
| 5  | บานเลื่อนปิด<br>สัญญาณภาพและเสียง         | ปิดเมื่อหยุดการใช้งานโปรเจคเตอร์ เพื่อป้องกันเลนส์<br>หากทำการปิดระหว่างเครื่องทำงาน จะเป็นการปิดเสียงและภาพลง<br>ชั่วคราว                                                                                                    |
| 6  | ตำแหน่งรับสัญญาณ<br>remote                | จุดรองรับสัญญาณจาก remote control                                                                                                    |
| 7  | เซ็นเซอร์                                 | เซ็นเซอร์สำหรับการตรวจสอบภาพที่ฉาย                                                                                                    |
| 8  | ไฟแสดงสถานะ<br>สัญญาณwireless LAN         | แสดงสถานะการเชื่อมต่อสัญญาณอินเตอร์เน็ตแบบไร้สาย<br>(wireless LAN)                                                                                                    |
| 9  | แผ่นกรองอากาศ                             | เพื่อให้อากาศเข้าไปช่วยระบายความร้อนของเครื่อง                                                                                                    |
| 10 | ตัวเลื่อนฝาครอบกรอง<br>อากาศ              | เลื่อนเพื่อเปิดฝาครอบกรองอากาศ                                                                                                    |
| 11 | เซ็นเซอร์ส่องสว่าง                        | ตรวจจับความสว่างของสภาพแวดล้อมเพื่อปรับความสว่างของหลอดไฟ                                                                                                    |
| 12 | แผงควบคุม                                 | ปุ่มควบคุมการทำงานของโปรเจ็กเตอร์                                                                                                    |
| 13 | ปุ่มช่วยปรับโฟกัส                         | ปุ่มช่วยการปรับโฟกัส เพื่อความคมชัดของหน้าจอ                                                                                                    |

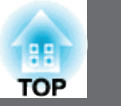

4

|    | ชื่ออุปกรณ์       | รูปแบบการทำงาน                                                                                     |
|----|-------------------|----------------------------------------------------------------------------------------------------|
| 14 | วงแหวนปรับขนาดภาพ | เพื่อปรับขนาดของภาพ                                                                                |
| 15 | ปุ่ม [Screen Fit] | ปรับเพื่อให้ภาพมีขนาดที่พอดีกับจอภาพ<br>ปุ่มนี้จะไม่ทำงานถ้าติดตั้งโปรเจ็กเตอร์แบบ<br>แขวนจากเพดาน |
| 16 | วงแหวนปรับโฟกัส   | เพื่อปรับความซัดของภาพ                                                                             |
| 17 | ฝาปิดหลอดภาพ      | ใช้เปิดกรณีต้องการเปลี่ยนหลอดภาพ                                                                   |
| 18 | หลอดไฟ            | แสดงสถานะการทำงานของโปรเจ็กเตอร์                                                                   |

## ด้านหลัง

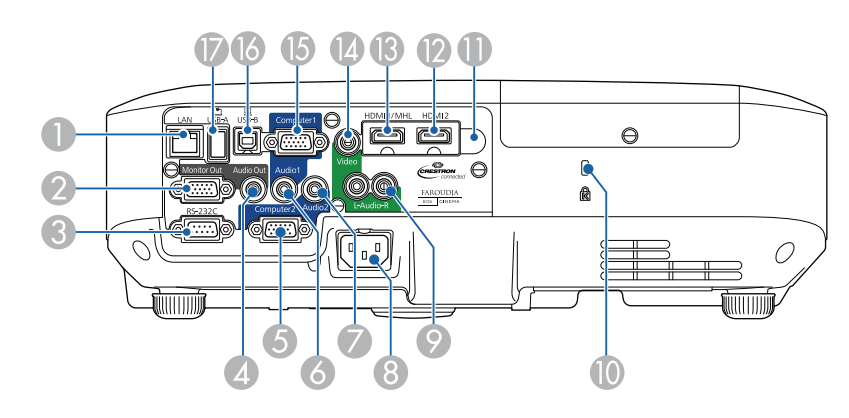

|    | ชื่ออุปกรณ์                 | รูปแบบการทำงาน                                                        |
|----|-----------------------------|-----------------------------------------------------------------------|
| 1  | ช่องต่อ LAN                 | เชื่อมต่อเครือข่ายผ่านสาย LAN                                         |
| 2  | ช่องส่ง Monitor Out         | เอาท์พุทแบบอะนาล็อก สัญญาณ RGB จากพอร์ต Computer 1                    |
|    |                             | ไปยังจอภาพภายนอก                                                      |
| 3  | ช่องต่อ RS-232C             | เชื่อมต่อผ่านสาย RS-232C เพื่อควบคุมโปรเจ็คเตอร์จากเครื่องคอมพิวเตอร์ |
|    |                             | (โดยปกติแล้วจะไม่ใช้ช่องต่อนี้)                                       |
| 4  | ช่องต่อ Audio Out           | เชื่อมต่อเพื่อนำสัญญาณเสียงที่รับเข้ามาต่อไปยังลำโพงภายนอก            |
| 5  | ช่องต่อ Computer 2          | ช่องรับสัญญาณภาพจากคอมพิวเตอร์ และสัญญาณภาพและเสียงจาก                |
|    |                             | แหล่งสัญญาณวีดีโอภายนอก                                               |
| 6  | ช่องต่อ Audio1              | ช่องรับสัญญาณเสียง จากอุปกรณ์โดยผ่านที่ช่องต่อ Computer1              |
| 7  | ช่องต่อ Audio2              | ช่องรับสัญญาณเสียง จากอุปกรณ์โดยผ่านที่ช่องต่อ Computer2              |
| 8  | ช่องเสียบไฟฟ้า              | เชื่อมต่อไฟฟ้ากับโปรเจคเตอร์                                          |
| 9  | ช่องต่อ L-Audio-R           | ช่องรับสัญญาณเสียง จากอุปกรณ์โดยผ่านที่ช่องต่อ Video                  |
| 10 | ช่องเสียบเพื่อความ          | ช่องเสียบเพื่อความปลอดภัยจะใช้งานร่วมกับ Microsaver Security Systme   |
|    | ปลอดภัย                     | ที่ผลิตจาก Kensington                                                 |
| 1  | ตัวรับสัญญาณ remote control | รับสัญญาณจาก remote control                                           |
| 12 | ช่องต่อ HDMI2               | รับสัญญาณวีดีโอ จากเครื่องเล่นวีดีโอและคอมพิวเตอร์โดยผ่านช่องต่อ HDMI |
| 13 | ช่องต่อ HDMI1/MHL           | รับสัญญาณวีดีโอ จากเครื่องเล่นวีดีโอและคอมพิวเตอร์ หรือโทรศัพท์มือถือ |
|    |                             | ที่มีความละเอียดสูง (MHL) โดยผ่านช่องต่อ HDMI                         |
| 14 | ช่องต่อ Video               | รับสัญญาณวิดีโอคอมโพสิต จากแหล่งสัญญาณวีดีโอภายนอก                    |
| 15 | ช่องต่อ Computer 1          | ช่องรับสัญญาณภาพจากคอมพิวเตอร์ และสัญญาณภาพและเสียงจากแหล่ง           |
|    |                             | สัญญาณวีดีโอภายนอก                                                    |
| 16 | ช่องต่อ USB-B               | เชื่อมต่อกับอุปกรณ์ผ่านสายสัญญาณ USB เพื่อควบคุมภาพจากคอมพิวเตอร์     |
|    |                             | หรือใช้งานฟังก์ชั่น wireless mouse                                    |

| 100 |  |
|-----|--|
| TOD |  |
| TOP |  |

|    | ชื่ออุปกรณ์   | รูปแบบการทำงาน                                    |
|----|---------------|---------------------------------------------------|
| 17 | ช่องต่อ USB-A | เชื่อมต่อ USB Memory หรือกล้องดิจิตัล และฉาย PDF, |
|    |               | ภาพยนตร์ หรือภาพนิ่ง ผ่าน PC Free                 |

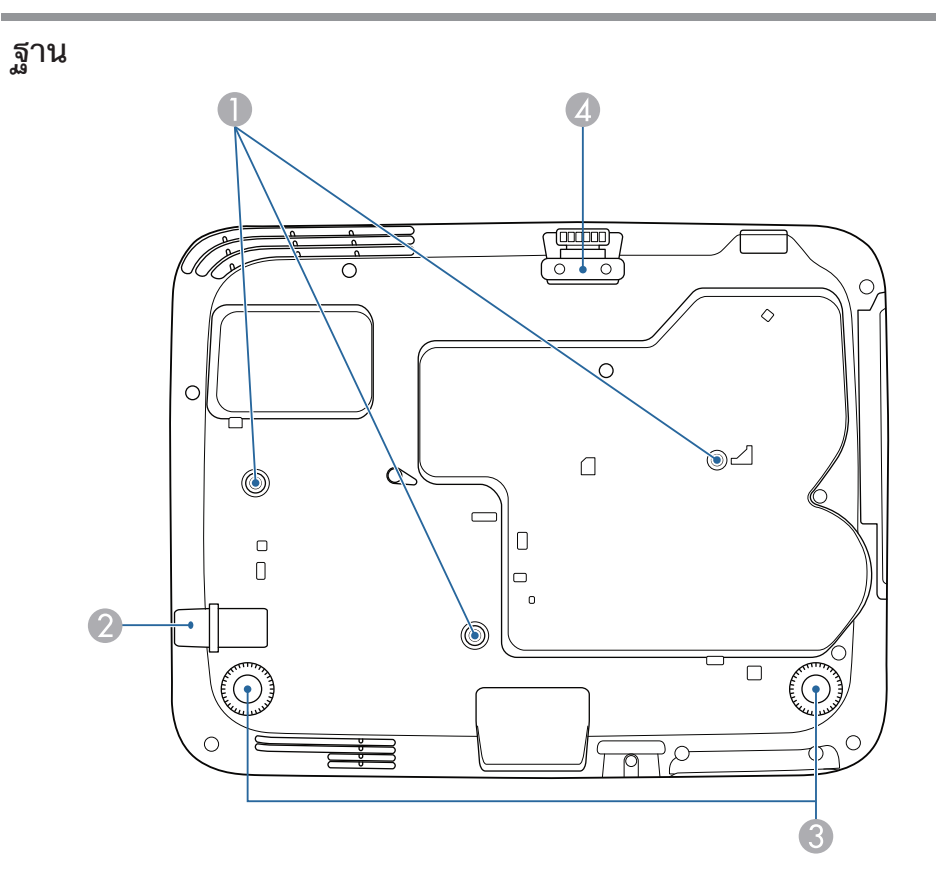

|   | ชื่ออุปกรณ์               | รูปแบบการทำงาน                                                               |
|---|---------------------------|------------------------------------------------------------------------------|
|   | จุดเชื่อมติดเพดาน (3 จุด) | ยึดติดกับอุปกรณ์ติดเพดาน เมื่อต้องการแขวนโปรเจคเตอร์กับเพดาน                 |
| 2 | จุดติดตั้งสายเคเบิลเพื่อ  | ให้วางสายเคเบิลผ่านตรงจุดนี้และล็อคไว้                                       |
|   | ความปลอดภัย               |                                                                              |
| 8 | ขาตั้งด้านหลัง            | เมื่อวางโปรเจ็คเตอร์บนพื้น เช่นโต๊ะทำงาน ให้หมุนเพื่อปรับระดับตามแนวนอน      |
| 4 | ขาตั้งด้านหน้า            | เมื่อวางโปรเจ็คเตอร์บนพื้น เช่นโต๊ะทำงาน ให้ปรับขาตั้งเพื่อปรับตำแหน่งของภาพ |

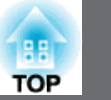

#### แผงควบคุม

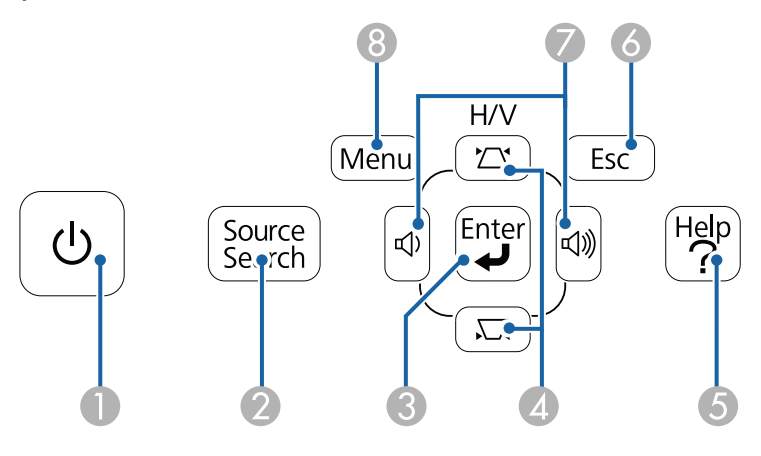

|   | ชื่ออุปกรณ์                     | รูปแบบการทำงาน                                                                             |
|---|---------------------------------|--------------------------------------------------------------------------------------------|
| 1 | ปุ่มเปิดปิดเครื่อง              | เพื่อเปิดปิดการทำงานของเครื่อง                                                             |
| 2 | ปุ่ม [Source Search]            | เพื่อเปลี่ยนแหล่งสัญญาณข้อมูล                                                              |
| 3 | ปุ่ม [Enter]                    | เข้าสู่การเลือกรายการ และย้ายไปสู่ระดับต่อไปในขณะที่แสดง menu หรือ help                    |
|   |                                 | เพิ่มประสิทธิภาพ Tracking, Sync, และ Position ในขณะที่แสดงสัญญาณ อะนาล็อก RGB จาก          |
|   |                                 | ช่องต่อ Computer 1 หรือ Computer 2                                                         |
| 4 | ปุ่มปรับ Keystone และปุ่ม Arrow | ปรับสัดส่วนภาพที่เป็นสี่เหลี่ยมคางหมู ที่เกิดจากวามเอียงในการฉายภาพ ทั้งในแนวตั้งและแนวนอน |
|   |                                 | เลือกรายการเมนู ขณะที่เครื่องโปรเจ็กเตอร์แสดง menu หรือ help                               |
| 5 | ปุ่ม [Help]                     | ปุ่มเปิดและปิดหน้าจอขอความช่วยเหลือ                                                        |
| 6 | ปุ่ม [Esc]                      | หยุดการทำงานของ function ต่างๆ หรือย้อนกลับไปสู่เมนูก่อนหน้า                               |
| 7 | ปุ่มสัญญาณเสียง                 | เพื่อปรับระดับเสียง                                                                        |
| 8 | ปุ่ม [Menu]                     | เพื่อเปิดและปิดการแสดงเมนู                                                                 |

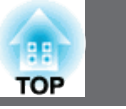

7

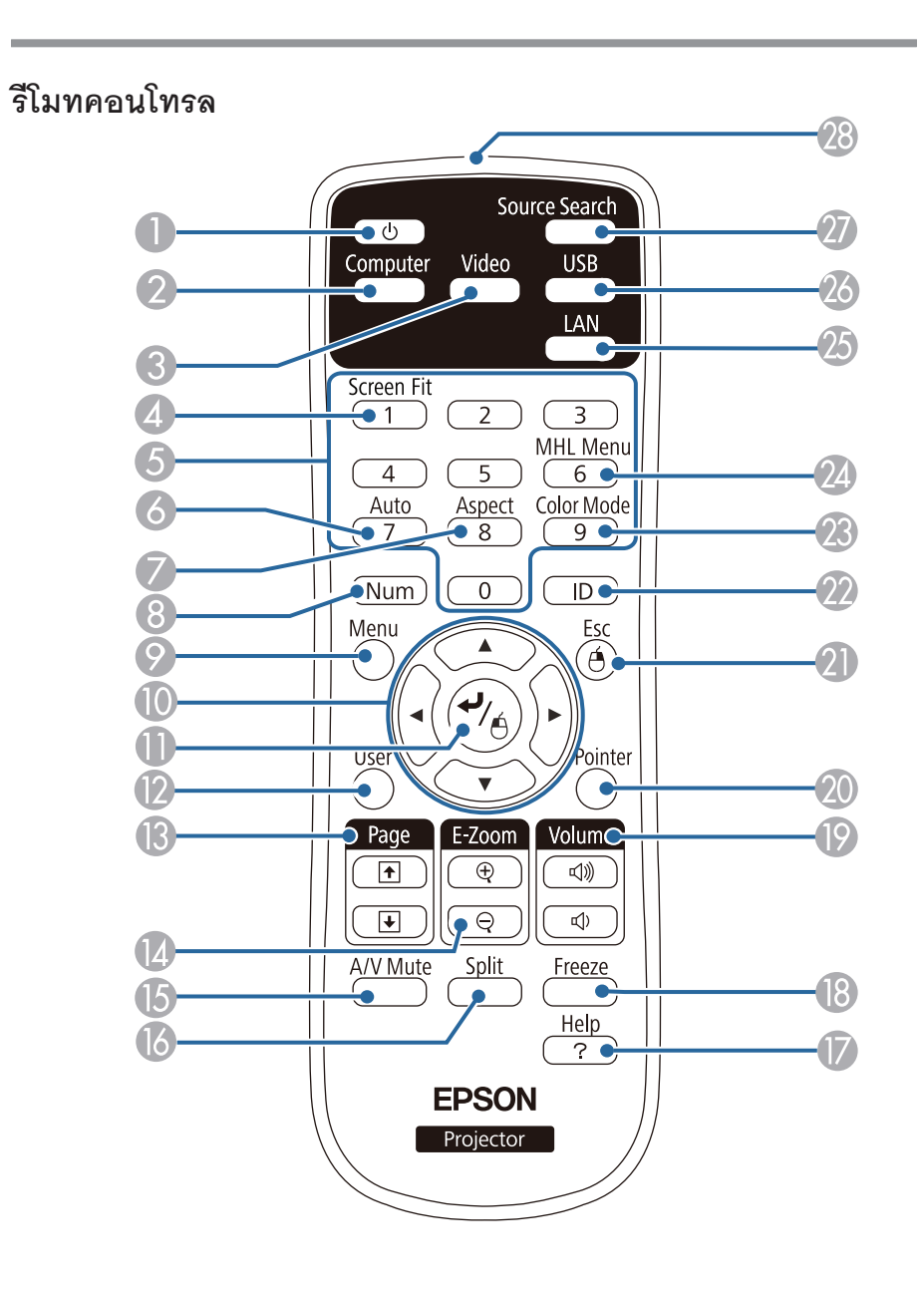

|    | ชื่ออุปกรณ์         | รูปแบบการทำงาน                                                                   |  |  |
|----|---------------------|----------------------------------------------------------------------------------|--|--|
| 1  | ปุ่มเปิด-ปิดเครื่อง | เปิดปิดการทำงานของเครื่องโปรเจ็คเตอร์                                            |  |  |
| 2  | ปุ่ม [Computer]     | ปรับสลับแหล่งที่มาของภาพ ระหว่างช่องสัญญาณ Computer1 และ Computer2               |  |  |
| 3  | ปุ่ม [Video]        | ปรับสลับแหล่งที่มาของภาพ ระหว่าง ช่องอินพุท Video และช่องอินพุท HDMI             |  |  |
| 4  | ปุ่ม [Screen Fit]   | ปรับขนาดและตำแหน่งของภาพให้พอดีกับจอรับภาพ ปุ่มนี้จะใช้งานไม่ได้                 |  |  |
|    |                     | ถ้าติดตั้งเครื่องแบบแขวน                                                         |  |  |
| 5  | 5. แผงตัวเลข        | สำหรับใส่ตัวเลข ใช้ร่วมกับการกดปุ่ม Num                                          |  |  |
| 6  | 6. ปุ่ม [Auto]      | เพิ่มประสิทธิภาพ Tracking, Sync, และ Position โปรเจ็กเตอร์ ในขณะที่โปรเจ็กเตอร์  |  |  |
|    |                     | ฉายแบบอะนาล็อก RGB จากพอร์ต Computer 1 หรือ Computer 2                           |  |  |
| 7  | ปุ่ม [Aspect]       | ปุ่มเปลี่ยนทิศทางภาพ                                                             |  |  |
| 8  | ปุ่ม [Num]          | กดปุ่มนี้ค้างไว้ เพื่อกดหมายเลขในแผงตัวเลข                                       |  |  |
| 9  | ปุ่ม [Menu]         | เพื่อเปิดและปิดเมนูของเครื่อง                                                    |  |  |
| 10 | ปุ่ม [Arrow]        | กดเพื่อเลือกรายการในเมนู                                                         |  |  |
| 11 | ปุ่ม [Enter]        | กดเพื่อเข้าสู่การเลือกรายการที่ต้องการและ ย้ายต่อไประดับอื่นๆ                    |  |  |
|    |                     | ในขณะที่แสดงเมนูโปรเจ็กเตอร์หรือความช่วยเหลือ                                    |  |  |
|    |                     | และทำหน้าที่เป็นปุ่มช้ายของเมาส์เมื่อใช้ฟังก์ชั่นเมาส์ไร้สาย (Wireless Mouse)    |  |  |
| 12 | 12. ปุ่ม [User]     | ทำการตั้งค่าที่ต้องการใช้งานให้กับปุ่ม [User] ในเมนูการ Settings ของโปรเจ็กเตอร์ |  |  |
| 13 | 13. ปุ่ม [Page]     | ควบคุมการเลื่อนหน้าขึ้นลงในคอมพิวเตอร์ขณะที่เชื่อมต่อกับโปรเจ็กเตอร์             |  |  |
|    |                     | และการใช้คอมพิวเตอร์ผ่านสาย USB หรือผ่าน Network แสดงภาพก่อนหน้า                 |  |  |
|    |                     | หรือภาพถัดไป ขณะที่เลือกใช้ PC Free                                              |  |  |

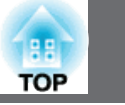

8

|    | ชื่ออุปกรณ์              | รูปแบบการทำงาน                                                                                          |  |  |  |
|----|--------------------------|----------------------------------------------------------------------------------------------------|--|--|--|
| 14 | ปุ่ม [E-Zoom +/-]        | เพื่อเพิ่มหรือลดขนาดของภาพ                                                                              |  |  |  |
| 15 | ปุ่ม [A/V Mute]          | เพื่อเปิดหรือปิดภาพและเสียงชั่วคราว                                                                     |  |  |  |
| 16 | ปุ่ม [Split]             | เพื่อแบ่งหน้าจอฉายภาพสองภาพในจอเดียวกัน จากแหล่งที่มาที่แตกต่างกันพร้อมกัน                              |  |  |  |
| 17 | ปุ่ม [Help]              | เพื่อเปิดและปิดเมนู Help                                                                                |  |  |  |
| 18 | ปุ่ม [Freeze]            | เพื่อหยุดภาพค้างไว้ที่จอภาพ                                                                             |  |  |  |
| 19 | ปุ่ม [Volume]            | เพื่อปรับความดังของเสียง                                                                                |  |  |  |
| 20 | ปุ่ม [Pointer]           | er] เพื่อแสดง Pointer บนหน้าจอ                                                                          |  |  |  |
| 21 | ปุ่ม [Esc]               | เพื่อหยุดการทำงานของฟังก์ชันที่ใช้งานอยู่                                                               |  |  |  |
|    |                          | เพื่อกลับไปใช้ฟังก์ชันก่อนหน้า                                                                          |  |  |  |
|    |                          | ปุ่มนี้จะทำงานเหมือนการคลิกขวาของ mouse เมื่อใช้ฟังก์ชันเมาส์ไร้สาย (Wireless Mouse)                    |  |  |  |
| 22 | าุ่ม [ID]                | กดปุ่มนี้ค้างไว้ และกดตัวเลขบนแผงตัวเลขเพื่อใส่ ID ให้กับโปรเจ็กเตอร์ ที่ต้องการใช้งานผ่าน รีโมทคอนโทรล |  |  |  |
| 23 | ปุ่ม [Color Mode]        | เพื่อเปลี่ยน color mode                                                                                 |  |  |  |
| 24 | ปุ่ม [MHL Menu]          | แสดงการตั้งค่าเมนู สำหรับอุปกรณ์ที่เชื่อมต่อกับโปรเจ็กเตอร์ โดยผ่านพอร์ต HDMI1/ MHL                     |  |  |  |
| 25 | ปุ่ม [LAN]               | เปลี่ยนแหล่งที่มาของภาพ ระหว่างเครือข่ายที่เชื่อมต่อของอุปกรณ์                                          |  |  |  |
| 26 | 26. ปุ่ม [USB]           | เปลี่ยนแหล่งที่มาของภาพ ระหว่างแสดงผล USB และพอร์ต USB-A                                                |  |  |  |
| 27 | 27. ปุ่ม [Source Search] | เพื่อเปลี่ยนแหล่งที่มาของภาพ                                                                            |  |  |  |
| 28 | 28. ไฟรีโมทคอนโทรล       | แสดงสัญญาณการส่งของรีโมทคอนโทรล                                                                         |  |  |  |

## การเลือก Image Source

TOP

เมื่อมีแหล่งที่มาของภาพหลายๆ แหล่งเชื่อมต่อกับโปรเจ็กเตอร์ เช่นเครื่องคอมพิวเตอร์ และเครื่องเล่นดีวีดี สามารถสลับแหล่งภาพได้

- 1 ต้องแน่ใจว่าได้เปิดเครื่อง ที่ต้องการเชื่อมต่อ
- 2 สำหรับแหล่งภาพที่เป็นเครื่องเล่นดีวีดี ให้ใส่แผ่นดีวีดี หรือมีเดียอื่นๆ แล้วกด play
- 3 ทำอย่างใดอย่างหนึ่งต่อไปนี้
  - กดปุ่ม [Source Search] บนรีโมทคอนโทรล หรือที่แผงควบคุมที่เครื่องโปรเจ็คเตอร์
     จนเห็นภาพจากแหล่งภาพที่ต้องการ

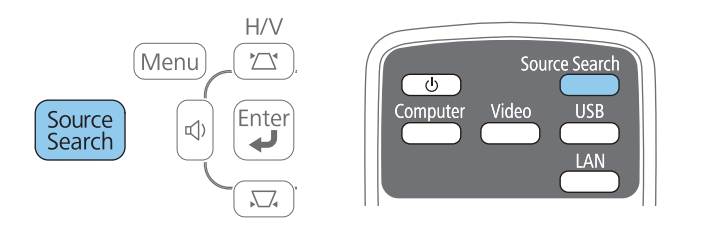

กดปุ่มแหล่งภาพที่ต้องการบนรีโมทคอนโทรล ถ้ามีมากกว่าหนึ่งแหล่ง
 ให้กดปุ่มซ้ำ จนได้แหล่งภาพที่ต้องการ

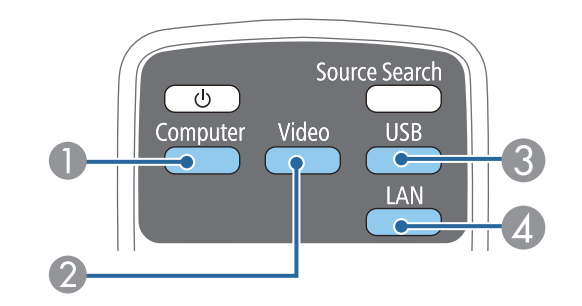

- แหล่งภาพจาก Computer port (พอร์ต Computer1 และ Computer2) มหล่งภาพจาก Video และ HDMI/MHL (พอร์ต Video, HDMI1/MHLและ HDMI2)
- 2) แหลงภาพจาก video และ HDMI/MHL (พอรด video, HDMI1/MHLและ HDMI2) .
- แหล่งภาพจาก USB port (พอร์ต USB-B และจากอุปกรณ์อื่นๆ ผ่านพอร์ต USB-A)
- แหล่งภาพจาก Network (LAN และ Screen Mirroring)

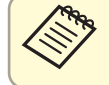

Screen Mirroring จะใช้ได้กับรุ่น EB-1985WU/ EB-1975W เท่านั้น

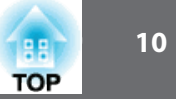

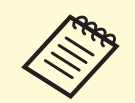

หน้าจอนี้จะปรากฏขึ้นเมื่อตรวจไม่พบสัญญาณภาพ

ให้ตรวจสอบการเชื่อมต่อสายเคเบิลระหว่างโปรเจคเตอร์และแหล่งที่มาของภาพ

|                               | Signal Sta | tus                                                                                                    |
|-------------------------------|------------|----------------------------------------------------------------------------------------------------|
|                               | UTT        |                                                                                                    |
| 🕻 📭 🖙 Computer2               | Off        |                                                                                                    |
| 🕻 🚛 Video                     | Off        |                                                                                                    |
| Image: Example 1 Image: HDMI1 | Off        |                                                                                                    |
| C∎⊡⊫ HDMI2                    | Off        | je stali je stali je stali je stali je stali je stali je stali je stali je stali je stali je stali je stali je s |
| 🕻 🖦 🛏 USB Display             | Off        |                                                                                                    |
| (∎ee= USB                     | Off        |                                                                                                    |
| 🤇 🕼 🚛 LAN                     | Off        |                                                                                                    |
| [ 🔜 🔊 📼 Screen Mirroring      | Off        |                                                                                                    |
|                               |            |                                                                                                    |
| •Input an image signal.       |            |                                                                                                    |

## อัตราส่วนภาพ

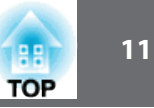

โปรเจ็กเตอร์สามารถแสดงภาพที่อัตราความกว้างความสูงแตกต่างกัน ที่เรียกว่า อัตราส่วนภาพ โดยปกติสัญญาณจากแหล่งวิดีโอจะกำหนดอัตราส่วนภาพเอง อย่างไรก็ตามสำหรับภาพบางอย่างสามารถเปลี่ยนอัตราส่วนภาพ ให้พอดีกับหน้าจอ โดยการกดปุ่มบนรีโมทคอนโทรล ถ้าต้องการที่จะใช้อัตราส่วนเฉพาะ สำหรับสัญญาณวิดีโอ สามารถเลือกได้โดยใช้เมนู Signal ของโปรเจ็กเตอร์

#### การเปลี่ยนอัตราส่วนภาพ (Aspect Ratio)

สามารถที่จะเปลี่ยนอัตราส่วนภาพที่แสดงได้

- เปิดเครื่องโปรเจ็กเตอร์ และเลือกแหล่งที่มาของภาพที่ต้องการ
- 2 กดปุ่ม [Aspect] บนรีโมทคอนโทรล

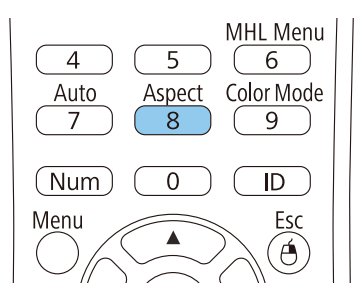

3 จอภาพจะแสดงรายการสัดส่วนภาพจากสัญญานที่เชื่อมต่อ โดยทำการกดปุ่น [Aspect] ซ้ำๆ เพื่อหาสัดส่วนภาพที่ต้องการ

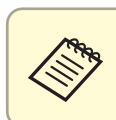

เพื่อให้การแสดงภาพโดยไม่มีแถบสีดำ ให้ตั้งค่าความละเอียดไปที่ Wide หรือ Normal ในเมนู Signal ของโปรเจ็กเตอร์ ตามค่าความละเอียดของคอมพิวเตอร์

## อัตราส่วนภาพ (Aspect Ratio) ที่สามารถปรับได้

สามารถเลือกอัตราส่วนภาพต่อไปนี้ได้ ขึ้นอยู่กับสัญญาณที่เข้ามาจากแหล่งภาพ

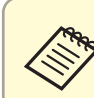

แถบสีดำและภาพตัด อาจแสดงในอัตราส่วนที่แน่นอน โดยขึ้นอยู่กับอัตราส่วนของภาพ และความละเอียดของสัญญาณที่เข้ามา

| การตั้งค่าสัดส่วน                                                | รายละเอียด                                                  |  |
|------------------------------------------------------------------|-------------------------------------------------------------|--|
| Auto                                                             | ตั้งค่าอัตราส่วนภาพแบบอัตโนมัติ ตามสัญญาณอินพุท และ         |  |
|                                                                  | การตั้งค่า Resolution                                       |  |
| Normal                                                           | แสดงภาพโดยใช้พื้นที่การฉายเต็มรูปแบบและรักษาอัตราส่วนของภาพ |  |
| 16:9                                                             | แปลงสัดส่วนภาพเป็นแบบ 16:9                                  |  |
| Full                                                             | แสดงภาพโดยการฉายเต็มตามความกว้าง แต่ไม่รักษาอัตราส่วนของภาพ |  |
| Zoom แสดงภาพโดยการฉายเต็มตามสความกว้าง และคงรักษาอัตราส่วนของภาพ |                                                             |  |
| Native                                                           | แสดงภาพเท่าที่เป็น (รักษาสัดส่วนภาพและความละเอียดไว้)       |  |

## อัตราส่วนภาพ

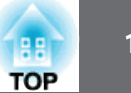

การตั้งค่าอัตราส่วนภาพแบบ Auto จะใช้ได้เฉพาะแหล่งที่มาของภาพจาก HDMI/MHL

## ลักษณะภาพที่ฉายในแต่ละโหมดภาพ

แถบสีดำและภาพตัดอาจฉายในอัตราส่วนที่แน่นอน ขึ้นอยู่กับอัตราส่วนและความละเอียด ของสัญญาณ ดูตารางต่อไปนี้เพื่อยืนยันตำแหน่งของแถบสีดำและภาพที่ถูกตัด สำหรับโปรเจ็คเตอร์ที่มีความละเอียด WUXGA (ที่ 1920×1200) หรือ WXGA (1280×800)

| Aspect mode    | Aspect ratio for input signals  |                                                                                                    |     |
|----------------|---------------------------------|----------------------------------------------------------------------------------------------------|-----|
|                | 16:10                           | 16:9                                                                                                    | 4:3 |
| Normal<br>Auto |                                 | $\circ \bigcirc \circ$<br>$\circ \bigcirc \circ$                                                               |     |
| 16:9           | $\circ$ $\circ$ $\circ$ $\circ$ | $\begin{array}{c} 0 \\ 0 \end{array} \begin{array}{c} 0 \\ 0 \end{array} \begin{array}{c} 0 \\ 0 \end{array} $ |     |
| Full           |                                 | $0 \bigcirc 0$<br>$0 \bigcirc 0$                                                                               |     |
| Zoom           |                                 | $\circ \bigcirc \circ$<br>$\circ \bigcirc \circ$                                                               |     |

| Aspect mode | Aspect ratio for input signals |      |     |
|-------------|--------------------------------|------|-----|
|             | 16:10                          | 16:9 | 4:3 |
| Native      |                                |      |     |

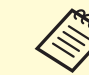

# ภาพสำหรับ Native จะขึ้นอยู่กับสัญญาณที่ส่งเข้ามา

# โหมดสี

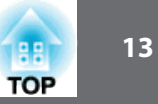

โปรเจ็กเตอร์มีโหมดสีที่แตกต่างกันเพื่อให้ความสว่าง คมชัดและสีที่เหมาะสม สำหรับความ หลากหลายของสภาพแวดล้อมและประเภทภาพ โดยสามารถเลือกโหมด เพื่อให้ตรงกับภาพ และสภาพแวดล้อมหรือจะทดสอบใช้โหมดที่มีมาให้

#### การเปลี่ยนโหมดสี (Color Mode)

สามารถเปลี่ยนโหมดสีของโปรเจ็กเตอร์ โดยใช้รีโมทคอนโทรล เพื่อให้ได้ภาพเหมาะสมที่สุด สำหรับสภาพแวดล้อมที่จะฉายภาพ

เปิดเครื่องโปรเจ็กเตอร์ และเลือกแหล่งที่มาของภาพที่ต้องการจะใช้
 กดปุ่ม [Color Mode] บนรีโมทคอนโทรล เพื่อเปลี่ยนโหมดสี

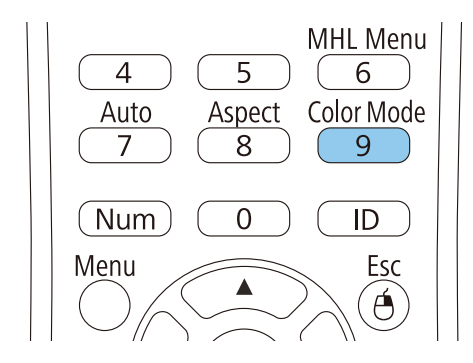

การเปลี่ยนแปลงลักษณะของภาพและชื่อของโหมดสี จะปรากฏบนหน้าจอ

3 โดยจะวน โหมดสีทั้งหมดที่มี สำหรับ input signal ให้กดปุ่ม [Color Mode] ซ้ำๆ

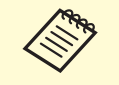

สามารถตั้ง [Color Mode] ด้วยการตั้งค่าในเมนู Image ของโปรเจ็กเตอร์

#### โหมดสีที่สามารถใช้ได้

สามารถเลือกตั้งค่าโหมดสีต่างๆ โปรเจ็กเตอร์ที่จะใช้เหล่านี้ โดยขึ้นอยู่กับแหล่งที่มาของภาพ

| โหมดสี       | รายละเอียด                                                     |  |
|--------------|----------------------------------------------------------------|--|
| Presentation | เหมาะที่สุดสำหรับการนำเสนอลี ในห้องที่สว่าง                    |  |
| Dynamic      | เหมาะที่สุดสำหรับการฉาย ในห้องที่สว่าง                         |  |
| Theatre      | เหมาะที่สุดสำหรับภาพยนตร์ ที่ฉายในห้องมืด                      |  |
| Sports       | เหมาะที่สุดสำหรับภาพโทรทัศน์ ในห้องที่สว่าง                    |  |
| sRGB         | เหมาะที่สุดสำหรับการฉายคอมพิวเตอร์ แบบมาตรฐาน sRGB             |  |
| Blackboard   | เหมาะที่สุดสำหรับการนำเสนอบนกระดานดำสีเขียว (ปรับสีตามต้องการ) |  |
| Whiteboard   | เหมาะที่สุดสำหรับการนำเสนอบนไวท์บอร์ท (ปรับสีตามต้องการ)       |  |
| Photo        | เหมาะที่สุดสำหรับการฉายภาพนิ่ง ในห้องที่สว่าง                  |  |
| DICOM SIM    | เหมาะที่สุดสำหรับการฉายภาพ x-ray และภาพทางการแพทย์             |  |

# โหมดสี

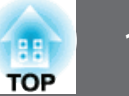

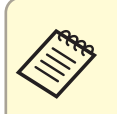

โหมดสี DICOM SIM มีวัตถุประสงค์เพื่อการอ้างอิงเท่านั้นและไม่ควรนำมาใช้เพื่อ ให้การวินิจฉัยทางการแพทย์

# การตั้งค่า Auto Iris

ในโหมดสีแบบ Dynamic หรือ Theatre สามารถเปิด Auto Iris เพื่อให้ได้ภาพที่เหมาะสมที่สุด โดยขึ้นอยู่กับความสว่างของเนื้อหา

เปิดโปรเจ็กเตอร์ และเลือกไปยังแหล่งภาพที่ต้องการใช้

2 กดปุ่ม [Menu] ปุ่มบนแผงควบคุม หรือบนรีโมทคอนโทรล

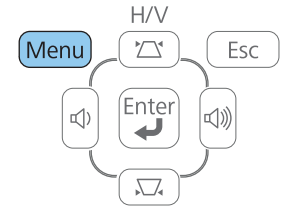

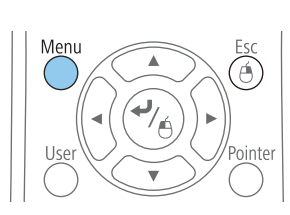

3 เลือกเมนู Image และกด [Enter]

|          | _   |                  |         |   |
|----------|-----|------------------|---------|---|
| mage     | •   |                  | Return  | • |
|          |     | Color Mode       | Dynamic |   |
| Signal   |     | Brightness       | 0       |   |
|          |     | Contrast         | 0       |   |
| Settings |     | Color Saturation | 0       |   |
|          |     | Tint             | 0       |   |
| Extended |     | Sharpness        | 0       |   |
|          | - 1 | Color Temp.      | 0       |   |
| Network  |     | Advanced         |         |   |
|          | - 1 | (Auto Iris       | Off     |   |
| ECO      |     | Reset            |         |   |
|          | - 1 |                  |         |   |
| Info     |     |                  |         |   |
|          | -   |                  |         |   |
| Reset    |     |                  |         |   |
|          |     |                  |         |   |

#### 4 เลือก Auto Iris และกด [Enter]

| Image    | 0                            | Return       |
|----------|------------------------------|--------------|
| Signal   | Color Mode<br>Brightness     | Dynamic<br>0 |
| Settings | Contrast<br>Color Saturation |              |
| Extended | Sharpness                    |              |
| Network  | Advanced                     |              |
| ECO      | Reset                        |              |
| Info     |                              |              |
| Reset    |                              |              |

#### 5 เลือกหนึ่งอย่างต่อไปนี้ และกด [Enter]:

- High Speed เพื่อปรับความสว่างทันทีที่หน้าจอเปลี่ยน
- Normal สำหรับการปรับความส่วางแบบมาตรฐาน
- 6 กดปุ่ม [Menu] หรือ [Esc] เพื่อออกจากเมนู

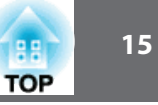

สามารถรักษาความปลอดภัยโปรเจคเตอร์ จากการขโมยหรือ การป้องกันการใช้ที่ไม่ได้ตั้งใจ โดยการตั้งค่าคุณสมบัติการรักษาความปลอดภัยต่อไปนี้ :

- การตั้งรหัสผ่าน เพื่อป้องกันไม่ให้คนที่ไม่ทราบรหัสผ่านใช้งาน และป้องกันการเปลี่ยนแปลง ของการตั้งค่าหน้าจอเริ่มต้นและการตั้งค่าอื่นๆ ยังเป็นฟังก์ชั่นป้องกันการโจรกรรมโปรเจ็กเตอร์ โดยจะไม่สามารถใช้ได้แม้ว่าเครื่องจะถูกขโมยและยังสามารถจำกัดผู้ที่สามารถใช้งาน โปรเจ็กเตอร์ด้วย
- ปุ่มรักษาความปลอดภัย ล็อคเพื่อป้องกันการใช้งานโปรเจ็กเตอร์ โดยใช้ปุ่มบนแผงควบคุม เหมาะสำหรับการใช้งานในการแสดงและกิจกรรมต่างๆ เมื่อต้องการที่จะยกเลิกการใช้งาน ปุ่มทั้งหมดในระหว่างการฉายหรือที่โรงเรียนเมื่อต้องการที่จะจำกัดปุ่มที่ใช้งาน
- เดินสาย security cabling เพื่อความปลอดภัยของโปรเจคเตอร์

#### ชนิดของ Password Security

สามารถตั้งค่ารหัสผ่านแบบต่างๆ เพื่อความปลอดภัย โดยใช้รหัสผ่านที่ใช้ร่วมกัน:

- รหัสผ่านแบบ Power On Protection ป้องกันคนที่ไม่ได้ป้อนรหัสผ่านในครั้งแรกได้ใช้งาน เมื่อเสียบสายไฟและเปิดโปรเจ็กเตอร์เป็นครั้งแรก จะต้องป้อนรหัสผ่านที่ถูกต้อง นอกจากนี้ ยังนำไปใช้กับ Direct Power On และ Auto Power On
- รหัสผ่านแบบ User's Logo Protection ป้องกันไม่ให้เปลี่ยนภาพหน้าจอที่เรากำหนดเอง เพื่อแสดงโลโกหรือชื่อเจ้าของโดยจะขึ้นที่หน้าจอตอนที่เปิดเครื่อง ตอนที่ไม่มีสัญญาณ หรือตอนที่ ใช้ฟังก์ชัน A/V Mute หากเครื่องโดยขโมยจะสามารถระบุเจ้าของได้
- รหัสผ่านแบบ Network Protection ป้องกันการเปลี่ยนการตั้งค่า Network ของโปรเจ็คเตอร์

 รหัสผ่านแบบ Time/Schedule Protection ป้องกันการเปลี่ยนการตั้งเวลาและกำหนดการ ของโปรเจ็คเตอร์

# การตั้งค่ารหัสผ่าน

เพื่อให้ใช้รหัสผ่านอย่างปลอดภัย จะต้องตั้งค่ารหัสผ่าน

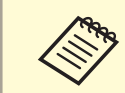

#### ค่าเริ่มต้นของรหัสผ่านคือ "0000" ให้เปลี่ยนเป็นรหัสที่ต้องการ

1 กดปุ่ม [Freeze] ค้างไว้ 5 วินาที บน รีโมทคอนโทรล

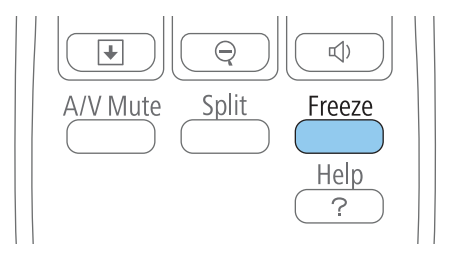

#### จะเห็นเมนู Password Protection Setting

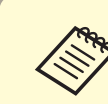

ถ้า Password Protection ทำงาน จะต้องป้อนรหัสผ่านที่ถูกต้อง เพื่อที่จะแสดงหน้าเมนู Password Protection Setting

#### 2 เลือก Password และ กด [Enter]

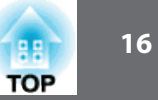

| [Password Protection]    |     |   |
|--------------------------|-----|---|
| Power On Protection      | Off |   |
| User's Logo Protection   | Off |   |
| Network Protection       | Off |   |
| Time/Schedule Protection | Off | 5 |
|                          |     |   |
| Password 🛛 🔇             | •   |   |

จะเห็นข้อคำถามว่าจะเปลี่ยนรหัสผ่านหรือไม่ "Change the password?

3 เลือก Yes และกด [Enter]

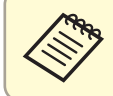

ถ้าเลือก No เมนูการตั้งรหัสผ่าน จะแสดงอีกครั้ง

Image: Image: Image

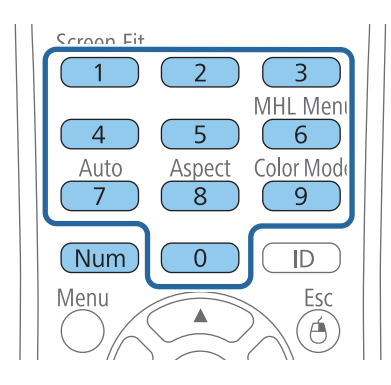

รหัสผ่านที่ป้อนเข้าไป จะแสดงเป็น \*\*\*\* หน้าจอจะแสดงคำสั่งให้ยืนยัน เมื่อป้อนรหัสครบ 4 ตัว 5 ใส่รหัสผ่านอีกครั้ง

จะมีข้อความยอมรับรหัส "Password accepted" ในกรณีที่ป้อนรหัสไม่ถูกต้อง จะปรากฏคำสั่งให้ป้อนรหัสอีกครั้ง

- 6 กดปุ่ม [Enter] เพื่อย้อนกลับไปที่เมนู
- 7 จดรหัสไว้แล้วเก็บไว้ในที่ปลอดภัย

#### การเลือกรูปแบบของ Password Security

หลังจากที่ตั้งรหัสผ่านแล้ว จะเห็นเมนู อนุญาตให้เลือกรูปแบบของรหัสผ่าน ที่ต้องการ

| Power On Protection      | <b>O</b> Off |  |
|--------------------------|--------------|--|
| User's Logo Protection   | Off          |  |
| Network Protection       | Off          |  |
| Time/Schedule Protection | Off          |  |

ถ้าไม่มีเมนูขึ้นให้เลือกรูปแบบของรหัส ให้กดปุ่ม [Freeze] บน รีโมทคอนโทรล ค้างไว้ 5 วินาที จนหน้าจอขึ้นเมนู

- เพื่อป้องกันการใช้งานที่ไม่ได้รับอนุญาต ให้ตั้งค่าโดยการเลือก On ในข้อ Power On Protection
- เพื่อป้องกันการเปลี่ยน User's Logo Screen หรือ การตั้งค่าหน้าจอที่เกี่ยวข้อง ให้เลือก **On**
- ในข้อ User's Logo Protection

• เพื่อป้องกันการเปลี่ยนการตั้งค่า Network ให้เลือก On ในข้อ Network Protection

เพื่อป้องกันการเปลี่ยนการตั้งเวลาและกำหนดการ ให้เลือก On ในข้อ Time/Schedule Protection
 อาจจะติดป้ายสติกเกอร์บนโปรเจ็คเตอร์ แสดงข้อความ Password Protect เพื่อป้องกัน
 การถูกขโมยเครื่อง

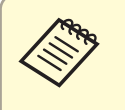

แน่ใจว่าเก็บ รีโมทคอนโทรล ไว้ในที่ปลอดภัย ถ้าทำหาย จะไม่สามารถป้อนรหัสผ่านได้

## ป้อนรหัสผ่าน เพื่อใช้งานโปรเจ็คเตอร์

เมื่อหน้าจอขึ้นให้ป้อนรหัส ให้ป้อนรหัสที่ถูกต้อง

| [Password]                                   |
|----------------------------------------------|
| Enter the password.                          |
|                                              |
| See your documentation for more information. |
|                                              |

1 กดปุ่ม [Num] บน รีโมทคอนโทรล ขณะที่ป้อนรหัส ให้ใช้แป้นตัวเลข

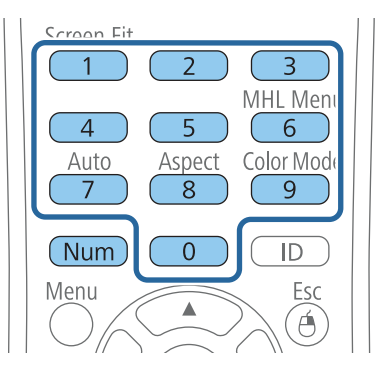

#### หน้าจอรหัสจะหายไป

2 ถ้ารหัสไม่ถูกต้อง หน้าจอจะขึ้นให้ป้อนรหัสอีกครั้ง ให้ใส่รหัสที่ถูกต้อง เพื่อดำเนินการต่อ

#### โปรดทราบ

- หากรหัสผ่านไม่ถูกต้อง 3 ครั้ง จะปรากฏข้อความ "The projector's operation will be locked" ประมาณ 5 นาที และสวิทซ์โปรเจ็กเตอร์จะเข้าสู่โหมดสแตนด์บาย หากเกิดเหตุการณ์นี้ ให้ถอดปลั๊กไฟออกจากเต้าเสียบไฟฟ้า และเสียบปลั๊กไฟใหม่ เปิดเครื่อง โปรเจ็กเตอร์จะแสดง หน้าจอให้ป้อนรหัสผ่านอีกครั้ง ให้ป้อนรหัสใหม่ให้ถูกต้อง
- หากลืมรหัสผ่าน ให้จดบันทึกตัวเลขของ "Request Code: xxxxx " ที่ปรากฏบนหน้าจอ และติดต่อศูนย์บริการ
- หากยังคงใส่รหัสที่ไม่ถูกต้อง 30 ครั้งอย่างต่อเนื่อง หน้าจอจะขึ้นข้อความ
   "The projector's operation will be locked. Contact Epson as described in your documentation." จะปรากฏขึ้นและโปรเจ็กเตอร์ไม่ยอมรับรหัสผ่านใดๆ และการทำรายการอื่นๆ
   ให้ติดต่อ ศูนย์บริการ

TOP

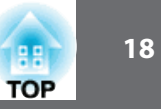

## การล็อคปุ่มบนโปรเจ็คเตอร์

สามารถล็อคปุ่มบนแผงควบคุม เพื่อป้องกันไม่ให้ใช้งานโปรเจ็กเตอร์ สามารถล็อคปุ่มทั้งหมดหรือปุ่ม ทั้งหมดยกเว้นปุ่มเพาเวอร์ แต่จะสามารถใช้ วีโมทคอนโทรล ควบคุมการใช้งานโปรเจ็กเตอร์ได้

#### 🚺 กดปุ่ม [Menu] บนแผงควบคุม หรือบนรีโมทคอนโทรล

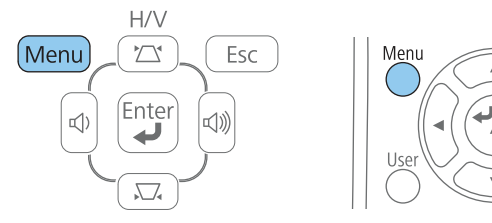

#### 2 เลือก Setting และกด [Enter]

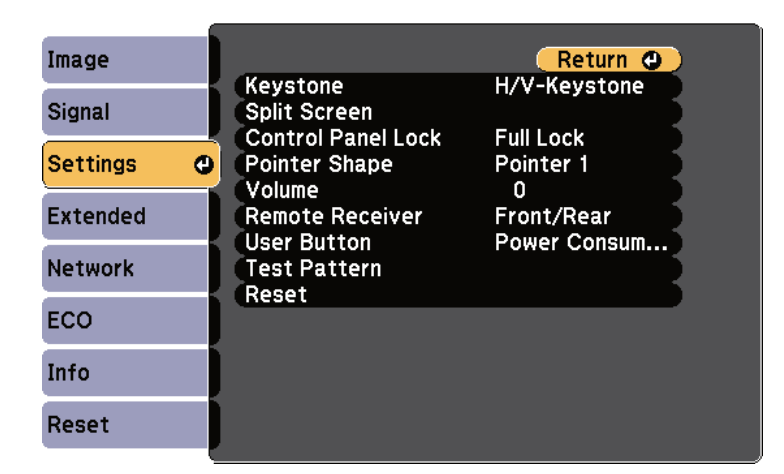

3 เลือก Control Panel Lock และกด [Enter]

| Image      |                                     | Return       |
|------------|-------------------------------------|--------------|
| Signal     | Keystone<br>Split Screen            | H/V-Keystone |
| Settings ( | Control Panel Lock<br>Pointer Shape | OFull Lock   |
| Extended   | Remote Receiver                     | Front/Rear   |
| Network    | Test Pattern                        | Power Consum |
| ECO        |                                     |              |
| Info       |                                     |              |
| Reset      |                                     |              |

#### [4] เลือกรูปแบบการล็อคอย่างใดอย่างหนึ่ง และกด [Enter]

- ทำการล็อคทุกปุ่มบนเครื่อง เลือก Full Lock
- ทำการล็อคทุกปุ่มบนเครื่องยกเว้นปุ่น Power เลือก Partial Lock

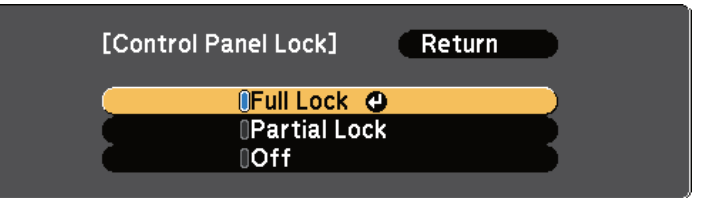

#### หน้าจอแสดงข้อความให้เลือก

เลือก Yes และกด [Enter]
 ปุ่มบนแผงควบคุมที่เครื่องจะถูกล็อคตามต้องการ

## การปลดล็อคปุ่มบนโปรเจ็คเตอร์

- ถ้าปุ่มบนโปเจ็คเตอร์ถูกล็อค ทำอย่างหนึ่งอย่างได้เพื่อปลดล็อค
- กดปุ่ม [Enter] บนแผงควบคุมค้างไว้ 7 วินาที จะปรากฏข้อความการปลดล็อค
- เลือก Off ที่การตั้งค่า Control Panel Lock ในเมนู Settings ของเครื่อง

# ติดตั้งสายป้องกันการขโมย

สามารถติดตั้งสายป้องกันการขโมยได้ 2 แบบ

• ติดตั้งสาย Kensington Microsaver Security system กับช่องต่อบนเครื่อง

ดูรายละเอียดเพิ่มเติมของ Microsaver Security system ได้ที่ http://www.kensington.com/ ใช้สายเคเบิลผูกกับตัวเครื่องแล้วผูกติดไว้กับอุปกรณ์ที่มีน้ำหนัก

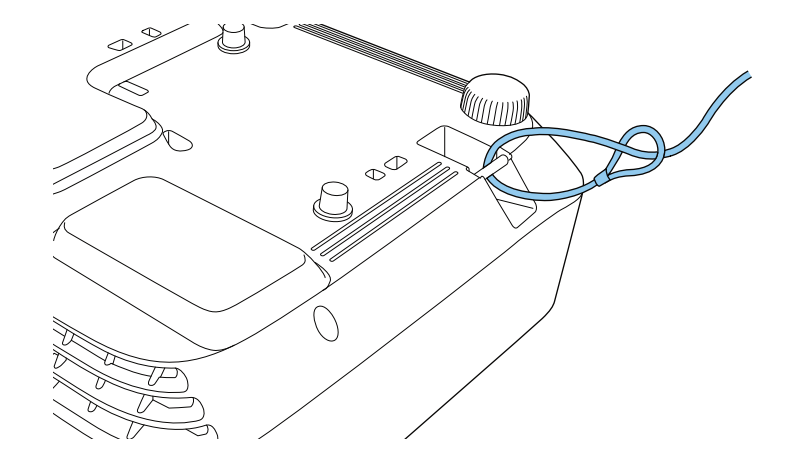

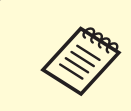

สามารถหาอุปกรณ์กันขโมยอื่นๆ ในท้องตลาด ดูในเอกสาร ผู้จัดจำหน่ายอุปกรณ์

TOP

้สามารถส่งภาพไปยังโปรเจ็กเตอร์โดยผ่านเครือข่ายไว้สาย (EB-1985WU / EB-1975W / EB-1970W) การทำเช่นนี้ต้องติดตั้ง Wireless LAN Unit (อุปกรณ์เสริม) แล้วตั้งค่าโปรเจคเตอร์และคอมพิวเตอร์ เป็นการฉายภาพแบบใร้สาย

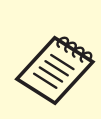

ถ้าโปรเจ็กเตอร์เชื่อมต่อผ่านสาย LAN ไปยังเครือข่ายที่ รวมถึง จุดเชื่อมต่อไร้สายสามารถเชื่อมต่อกับโปรเจ็กเตอร์แบบไร้สาย โดยใช้ซอฟแวร์ EasyMP Network Projection

# มี 2 วิลีที่จะเสื่อมต่อโปรเจ็กเตอร์ไปยังเครือข่ายไร้สาย

- ใช้อุปกรณ์เสริม (Optional) Quick Wireless Connection USB Key (สำหรับ Windows เท่านั้น)
- การกำหนดค่าการเชื่อมต่อเครือข่ายด้วยตนเองโดยใช้เมนู Network

หลังจากติดตั้งอุปกรณ์เสริมและการตั้งค่าโปรเจ็กเตอร์ ติดตั้งซอฟต์แวร์เครือข่าย จากแผ่น CD-ROM ของEpson Projector Software หรือทำการดาวน์โหลดซอฟต์แวร์ การใช้ซอฟต์แวร์และเอกสารสำหรับการติดตั้งและควบคุมการฉายแบบไร้สาย

- ซอฟแวร์ EasyMP Network Projection ให้ตั้งค่าคอมพิวเตอร์เป็นการฉายภาพผ่านเครื่อข่าย แบบใร้สาย
- ซอฟแวร์ EasyMP Mullti PC Projection ช่วยให้สามารถใช้งานการประชุมแบบโต้ตอบ โดยการฉายหน้าจอคอมพิวเตอร์ของผู้ใช้ผ่านเครือข่าย

## การติดตั้ง Wireless LAN Unit

ในการใช้งานโปรเจ็กเตอร์ผ่านเครือข่ายไร้สาย ให้ติดตั้ง Wireless LAN Unit (EB-1985WU / EB-1975W / EB-1970W) ก่อน

#### โปรดทราบ

คย่าถอด Wireless I AN Unit ในขณะที่ไฟตัวซี้วัดที่เป็นสีเขียวหรือกระพริบ หรือในขณะที่กำลัง ้ฉายแบบไร้สายซึ่งอาจทำให้ Wireless LAN Unit เกิดความเสียหายหรือสูญเสียข้อมูลได้

ปิดโปรเจ็กเตอร์และถอดสายไฟออก

เลื่อนสลักฝาปิดกรองอากาศ และฝาเปิดตัวกรองอากาศ

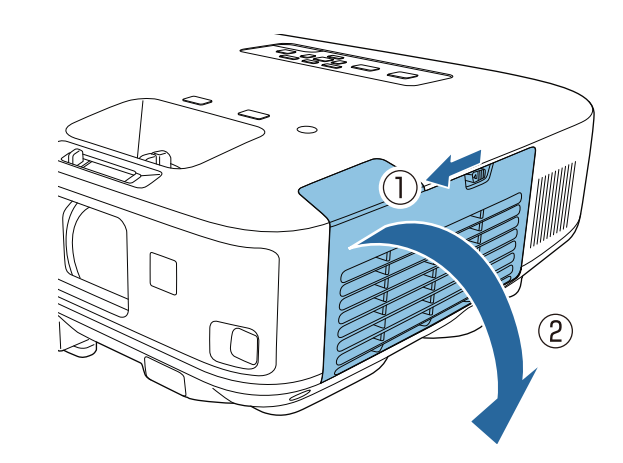

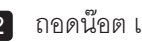

ถอดน็อต และตัวปิด Wireless LAN Unit แล้วถอดตัวปิดออก

88

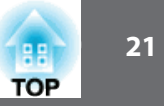

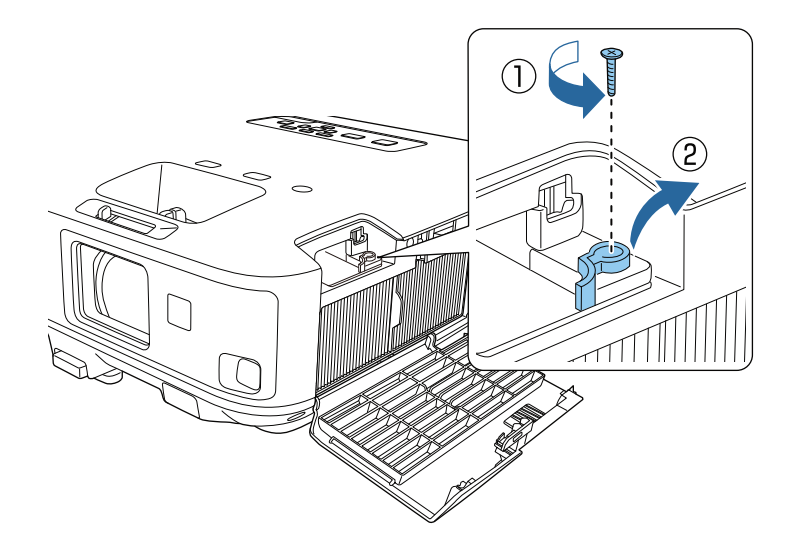

4 เสียบ Wireless LAN Unit เข้าไปในช่องเสียบ

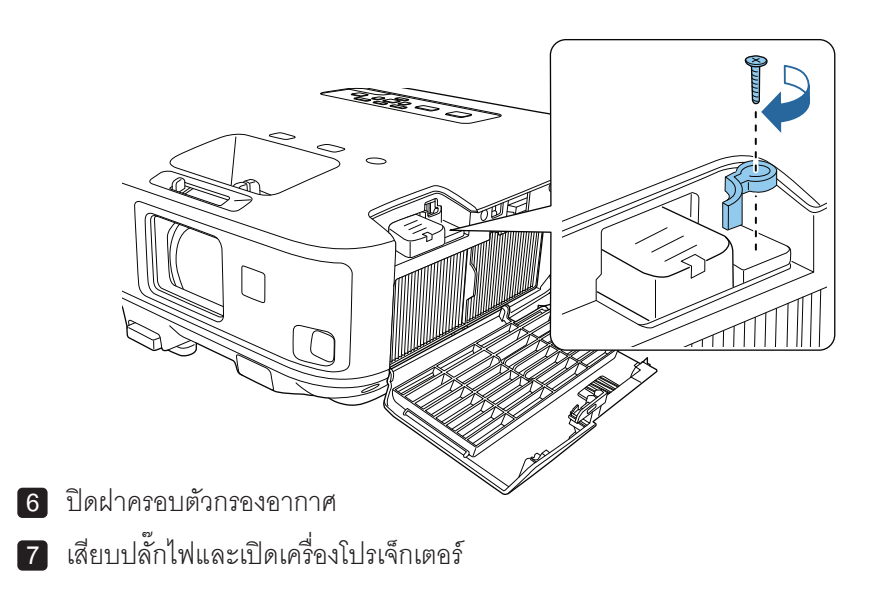

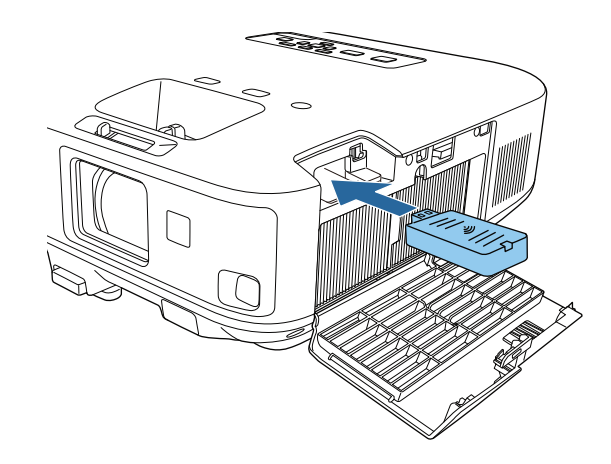

5 ใส่ตัวปิด Wireless LAN Unit และใส่น็อตกลับเข้าที่เดิม

## การค้นหาเครือข่ายไร้สาย

สามารถใช้ฟังก์ชั่นการสำรวจเว็บไซต์ของโปรเจคเตอร์ ได้อย่างรวดเร็วในการค้นหาและ เชื่อมต่อกับเครือข่ายไร้สายที่ใช้ได้

- 1 กดปุ่ม [Menu] ปุ่มบนแผงควบคุม หรือบนรีโมทคอนโทรล
- 2 เลือกเมนู Network และกด [Enter]

| Image     | Return 🕘                                            |
|-----------|-----------------------------------------------------|
| Signal    | Screen Mirroring Info                               |
| Settings  | Screen Mirroring Settings<br>Net. Info Wireless LAN |
| Extended  | Net. Into Wired LAN<br>Network Configuration        |
| Network G |                                                     |
| ECO       |                                                     |
| Info      |                                                     |
| Reset     |                                                     |

- 3 เลือก Network Configuration และกด [Enter]
- 4 เลือกเมนู Wireless LAN และกด [Enter]

| Basic          |                            | Return 🕘      |
|----------------|----------------------------|---------------|
| Wireless LAN 🕲 | Connection Mode<br>Channel | Quick<br>1 ch |
| Security       | SSID Auto Setting<br>SSID  | Off           |
| Wired LAN      | IP Settings                | 044           |
| Mail           | IP Address Display         | Off           |
| Others         |                            |               |
| Reset          |                            |               |
| Complete       |                            |               |

- 5 เลือกตั้งค่า Advanced บน Connection Mode และกด [Enter] เมื่อมีการเปลี่ยนโหมดการเชื่อมต่อ ให้ทำตามคำแนะนำบนหน้าจอ เพื่อการบันทึกการตั้งค่า หลังจากที่บันทึกการตั้งค่า จะปรากฏเมนู Network
- เลือก Search Access Point และกด [Enter] 6

| Basic          |                            | Return           |
|----------------|----------------------------|------------------|
| Wireless LAN 😋 | Connection Mode<br>Channel | Advanced<br>1 ch |
| Security       | SSID Auto Setting<br>SSID  | 011              |
| Wired LAN      | IP Settings                |                  |
| Mail           | IP Address Display         | Off Off          |
| Others         |                            |                  |
| Reset          | ]                          |                  |
| Complete       | ]                          |                  |

- เลือกชื่อของเครื่อข่ายไร้สายที่ต้องการที่จะเชื่อมต่อ และกด [Enter] 7
- เมื่อการรักษาความปลอดภัยที่กำหนดไว้ที่จุดเชื่อมต่อ ให้เลือกเมนู Security และกด [Enter] 8

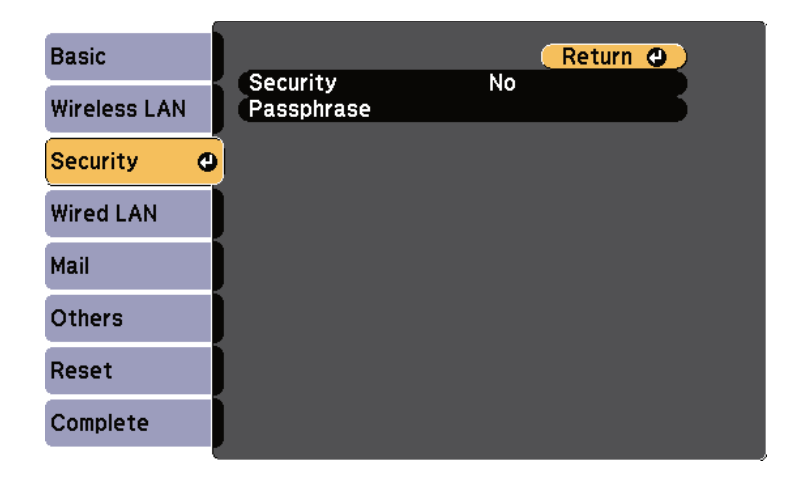

เลือกการตั้งค่าบนเมนู Security เพื่อให้ตรงกับการรักษาความปลอดภัยเครือข่าย 10 เมื่อเสร็จสิ้นการตั้งค่าเลือกที่ Complete และ ทำตามคำแนะนำบนหน้าจอ เพื่อบันทึกการตั้งค่า และออกจากเมนู

สามารถส่งภาพไปยังโปรเจ็กเตอร์ จากอุปกรณ์มือถือเช่นแล็ปท็อป

มาร์ทโฟน และแท็บเล็ท ที่ใช้ Intel WiDi (Intel WiDi รุ่น 3.5 หรือสูงกว่า) และเทคโนโลยี Miracast (EB-1985WU / EB-1975W)

หากอุปกรณ์รองรับ Intel WiDi หรือ Miracast ไม่จำเป็นต้องติดตั้ง ซอฟแวร์ใดๆ เพิ่มเติม

# หมายเหตุ เมื่อมีการใช้ Screen Mirroring จะมีข้อจำกัดดังนี้

- ไม่สามารถเล่นแบบ Multi-channel ได้ มากกว่า 3 ช่อง
- ไม่สามารถฉายภาพที่มีความละเอียดมากกว่า 1920×1080 และ อัตราเฟรม 50 เฟรมต่อวินาที
- ไม่สามารถเล่นวิดีโอ 3D
- คุณสมบัติ Miracast ไม่สามารถใช้ได้บน Windows 8.1
- ไม่รองรับ Intel WiDi version 4
- อาจจะไม่สามารถดูเนื้อหาที่มีการป้องกันที่มีลิขสิทธิ์ จากการเชื่อมต่อ Miracast

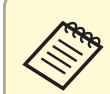

อุปกรณ์มือถือเช่น Ultrabook 2-in-1 ที่ใช้ Intel Core 3 หรือสูงกว่าหน่วยประมวลผล สนับสนุนการติดตั้ง Intel WiDi

โทรศัพท์มือถือที่ติดตั้ง Android หรือ Windows 8.1 สนับสนุน Miracast การสนับสนุนสำหรับ Intel WiDi หรือ Miracast แตกต่างกันไป ขึ้นอยู่กับอุปกรณ์มือถือ ดูคู่มือของอุปกรณ์มือถือสำหรับรายละเอียดการใช้งาน

## เลือกการตั้งค่าหน้าจอ (Screen Mirroring)

ต้องเลือกการตั้งค่าหน้าจอ Screen Mirroring สำหรับโปรเจ็กเตอร์ เพื่อให้ฉายภาพจาก อุปกรณ์มือถือ

- 1 กด [Menu] บนแผงควบคุม หรือบนรีโมท
- 2 เลือกเมนู Network และกด [Enter]

| Image    | Return 🕘               |
|----------|------------------------|
| Signal   | Screen Mirroring Info  |
| Settings | Net. Info Wireless LAN |
| Extended | Network Configuration  |
| Network  | 0                      |
| ECO      |                        |
| Info     |                        |
| Reset    |                        |

3 เลือก Screen Mirroring On จากการตั้งค่า Wireless Mode

| Image    |   | Return                                                  |  |
|----------|---|---------------------------------------------------------|--|
| Signal   |   | Wireless Mode OScreen Mirrori)<br>Screen Mirroring Info |  |
| Settings |   | Screen Mirroring Settings<br>Net. Info Wireless LAN     |  |
| Extended |   | Network Configuration                                   |  |
| Network  | 0 |                                                         |  |
| ECO      |   |                                                         |  |
| Info     |   |                                                         |  |
| Reset    |   |                                                         |  |

4 เลือก Screen Mirroring Setting และกด [Enter]

| Image       | Return                                                |
|-------------|-------------------------------------------------------|
| Signal      | Wireless Mode Screen Mirrori<br>Screen Mirroring Info |
| Settings    | Net. Info Wired LAN                                   |
| Extended    | Network Configuration                                 |
| Network 🛛 😋 |                                                       |
| ECO         |                                                       |
| Info        |                                                       |
| Reset       |                                                       |

[Screen Mirroring Settings] Return O Display Name XXXXX Wireless LAN Sys. 802.11a/g/n Adjust Image Quality 1 Connection Mode PIN/PBC PIN Code Notice On Reset Set

- Display Name ช่วยให้ตั้งชื่อได้ถึง 32 ตัวอักษรและตัวเลข เพื่อระบุโปรเจ็กเตอร์ จากรายการของอุปกรณ์ที่มีอยู่
- Wireless LAN Sys. ให้เลือกประเภทของเครือข่ายไร้สายที่จะเชื่อมต่อ
- Adjust Image Quality ให้สามารถปรับความเร็วหรือคุณภาพของ screen mirroring เลือกตัวเลขน้อยๆ เพื่อปรับปรุงคุณภาพและเลือกตัวเลขมากๆ เพื่อเพิ่มความเร็ว
- Connection Mode ให้สามารถเลือกประเภทของ WPS (Wi-Fi Protected Setup)
- PIN Code Notice ให้แสดง PIN Code บนภาพที่ฉาย ในขณะที่มีการฉายจาก แหล่งอื่นๆ นอกเหนือจาก Screen Mirroring
- เมื่อเสร็จสิ้นการเลือกการตั้งค่า ให้เลือก Set และทำตามคำแนะนำบนหน้าจอ
   ในการบันทึกการตั้งค่า และออกจากเมนู

TOP

## การฉายภาพแบบไร้สายจากมือถือ (Screen Mirroring)

#### การเชื่อมต่อการใช้ Screen Mirroring บน Windows 8.1

สามารถตั้งค่าคอมพิวเตอร์สำหรับการฉายภาพแบบไร้สายจาก Charmsใน Windows 8.1 สามารถเล่นเสียงผ่านลำโพงของโปรเจ็กโดย การเชื่อมต่อโดยใช้ Screen Mirroring

- 1 เลือก Screen Mirroring Settings บนโปรเจ็กเตอร์ เป็นความจำเป็น
- 2 กดปุ่ม [LAN] ปุ่มบนรีโมทคอนโทรล เพื่อสลับไปยังหน้าจอ Screen Mirroring จะเห็นหน้าจอสแตนด์บาย Screen Mirroring
- 3 บนคอมพิวเตอร์ เลือก Devices จาก Charms และเลือก Project

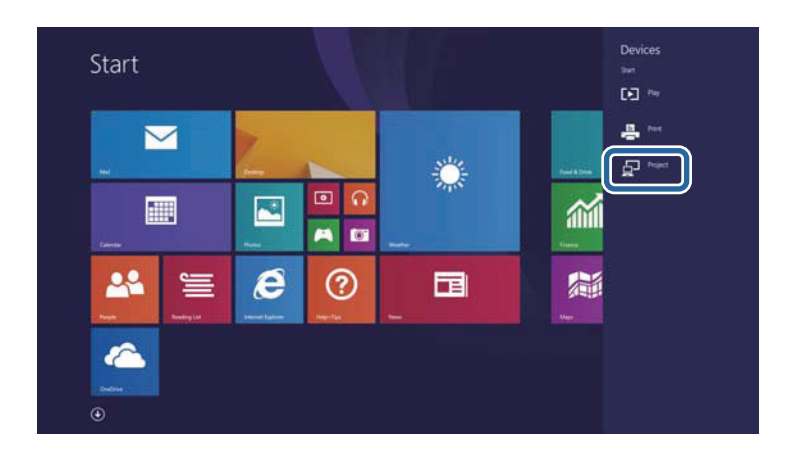

4 เลือก Add a wireless display

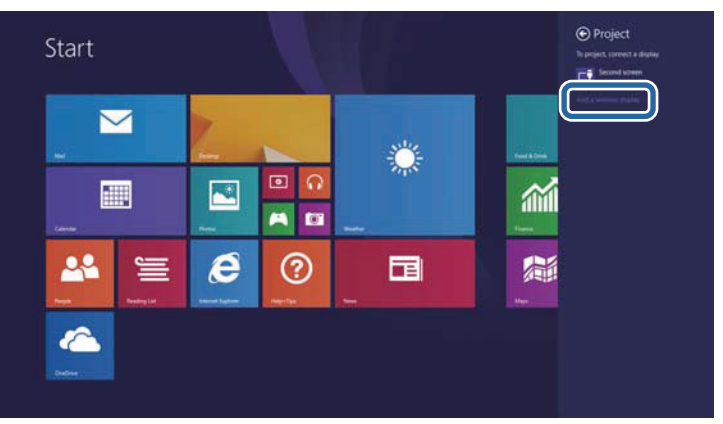

จะเห็นรายการที่มีที่หน้าจอ

[5] เลือก ชื่อหน้าจอของโปรเจ็กเตอร์จากรายการ

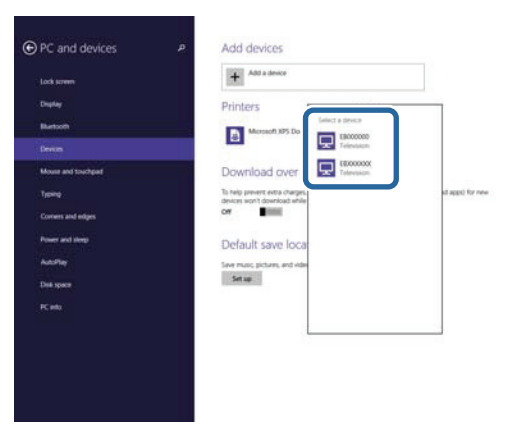

6 ถ้าเห็นหน้าจอ ให้ป้อน PIN บนคอมพิวเตอร์ ให้ป้อนรหัส PIN ที่ปรากฏ บนหน้าจอสแตนด์บาย Screen Mirroring หรือที่ด้านล่างขวาของภาพที่ฉาย โปรเจคเตอร์แสดงภาพจากคอมพิวเตอร์

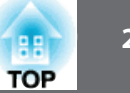

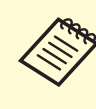

อาจจะต้องใช้เวลาในการเชื่อมต่อ ในขณะที่ทำการเชื่อมต่อ อย่าถอดสายไฟของโปรเจ็กเตอร์ การทำเช่นนั้นอาจจะทำให้อุปกรณ์ของค้างหรือเกิดความผิดปกติ

## การเชื่อมต่อการใช้ Screen Mirroring กับซอฟแวร์ Intel WiDi

ถ้ากำลังใช้ Windows 7 หรือ Windows 8 กับการติดตั้งซอฟต์แวร์ Intel WiDi จะสามารถ เชื่อมต่อกับโปรเจ็กเตอร์แบบไร้สายและการฉายภาพ สามารถเล่นเสียงผ่านระบบลำโพงของ ้ โปรเจ็กเตอร์ โดยการเชื่อมต่อการใช้งานแบบ Screen Mirroring

- เลือก Screen Mirroring Settings บนเครื่องโปรเจ็กเตอร์ 1
- กดปุ่ม [LAN] บนรีโมท เพื่อสลับแหล่งข้อมูล Screen Mirroring 2
  - จะเห็นหน้าจอสแตนบาย Screen Mirroring
- บนอุปกรณ์มือถือ เริ่มต้นซอฟต์แวร์ Intel WiDi จะเห็นรายการของอุปกรณ์ที่มีบนหน้าจอ 3

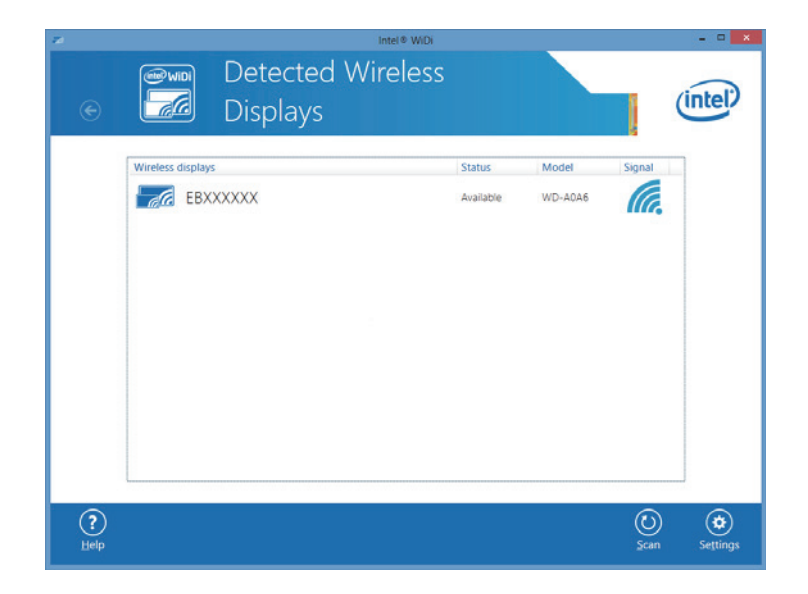

- เลือก ชื่อที่แสดงบนโปรเจ็กเตอร์ จากรายการ
- ถ้าเห็นหน้าจอ ให้ป้อน PIN บนอุปกรณ์มือถือ ให้ป้อนรหัส PIN ที่ปรากฏ 5 บนหน้าจอสแตนด์บาย Screen Mirroring หรือที่ด้านล่างขวาของภาพที่ฉาย

โปรเจคเตอร์จะแสดงภาพจากอุปกรณ์มือถือ

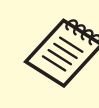

อาจจะต้องใช้เวลาในการเชื่อมต่อ ในขณะที่ทำการเชื่อมต่อ อย่าถอดสายไฟ ของโปรเจ็กเตอร์การทำเช่นนั้นอาจจะทำให้อุปกรณ์ของค้างหรือเกิดความผิดปกติ

## การฉายภาพแบบไร้สายจากมือถือ (Screen Mirroring)

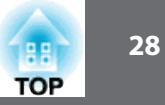

## การเชื่อมต่อการใช้ Screen Mirroring กับฟังก์ชั่น Miracast

หากอุปกรณ์มือถือเช่นสมาร์ทโฟนที่รองรับ Miracast สามารถเชื่อมต่อกับโปรเจ็กเตอร์แบบไร้สาย และการฉายภาพ จะเล่นได้เสียงผ่านระบบลำโพงโปรเจ็กเตอร์ได้โดยการเชื่อมต่อโดยใช้ Screen Mirroring

- 1 เลือก Screen Mirroring Settings บนเครื่องโปรเจ็กเตอร์
- 2 กดปุ่ม [LAN] บนรีโมท เพื่อสลับแหล่งข้อมูล Screen Mirroringจะเห็นหน้าจอสแตนบาย Screen Mirroring
- 3 บนอุปกรณ์มือถือ ใช้ฟังก์ชัน Miracast เพื่อค้นหาโปรเจ็กเตอร์จะเห็นรายการอุปกรณ์ที่พร้อมเชื่อมต่อ
- 4 เลือก ชื่อที่แสดงบนโปรเจ็กเตอร์ จากรายการ
- อี ถ้าเห็นหน้าจอ ให้ป้อน PIN บนอุปกรณ์มือถือ ให้ป้อนรหัส PIN ที่ปรากฏบนหน้าจอสแตนด์บาย Screen Mirroring หรือที่ด้านล่างขวาของภาพที่ฉาย โปรเจคเตอร์จะแสดงภาพจากอุปกรณ์มือถือ

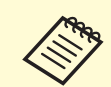

อาจจะต้องใช้เวลาในการเชื่อมต่อ ในขณะที่ทำการเชื่อมต่อ อย่าถอดสายไฟของโปรเจ็กเตอร์ การทำเช่นนั้นอาจจะทำให้อุปกรณ์ของค้างหรือเกิดความผิดปกติ

ทั้งนี้ขึ้นอยู่กับอุปกรณ์มือถืออาจจำเป็นต้องลบอุปกรณ์เมื่อทำการเชื่อมต่อ ทำตามคำแนะนำ บนหน้าจออุปกรณ์

## การปรับ Menu Settings

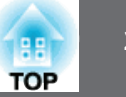

#### การใช้งาน Menu

สามารถใช้เมนูของโปรเจ็กเตอร์เพื่อปรับการตั้งค่าที่ควบคุมวิธีการใช้งานโปรเจคเตอร์ โดยโปรเจ็กเตอร์จะแสดงเมนูบนหน้าจอ

#### 1 กดปุ่ม [Menu] บนแผงควบคุม หรือบนรีโมทคอนโทรล

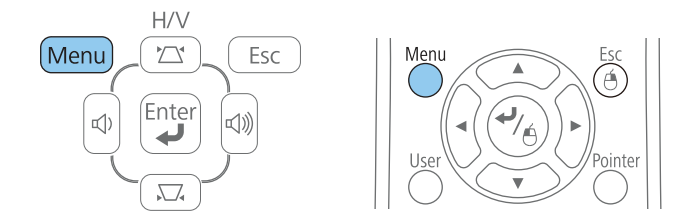

บนหน้าจอโปรเจ็กเตอร์แสดงเมนูการตั้งค่า Image

| Image    | 0                       | Return 🕘 |
|----------|-------------------------|----------|
|          | Color Mode              | Photo    |
| Signal   | Brightness              | U        |
| a        | Contrast                | U V      |
| Settings | Color Saturation        | 0        |
|          | Tint                    | 0        |
| Extended | Sharpness               | 0        |
| Network  | Color Temp.<br>Advanced | 0        |
| ECO      | Reset                   |          |
| Info     |                         |          |
| Reset    |                         |          |

2 กดปุ่มลูกศรขึ้นหรือลง เพื่อย้ายผ่านเมนูที่ระบุไว้ด้านซ้าย การตั้งค่าสำหรับแต่ละเมนูจะแสดงอยู่ทางด้านขวา

#### รายการการตั้งค่าที่มีแสดงจะขึ้นอยู่กับแหล่งที่มาของสัญญาณ

- 3 เปลี่ยนการตั้งค่าในเมนูที่แสดง โดยการกด [Enter]
- 4 กดปุ่มลูกศรขึ้นหรือลง เพื่อย้ายผ่านการตั้งค่า
- 5 เปลี่ยนการตั้งค่าโดยใช้ปุ่มที่ระบุไว้ด้านล่างของหน้าจอเมนู
- 6 ในการย้อนกลับการตั้งค่าเมนู ที่เป็นค่าเริ่มต้น ให้เลือก Reset
- 7 เมื่อเสร็จสิ้นการเปลี่ยนการตั้งค่าในเมนูให้กด [Esc]
- 8 กดปุ่ม [เมนู] หรือ [Esc] เพื่อออกจากเมนู

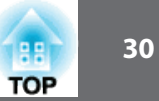

#### การใช้งาน แป้นพิมพ์บนจอภาพ

แป้นพิมพ์บนหน้าจอจะปรากฏขึ้นเมื่อต้องการป้อนตัวเลขและตัวอักษร

ใช้ปุ่มลูกศรบนแผงควบคุมหรือรีโมทคอนโทรล เพื่อเลือก ตัวเลขหรือตัวอักษรที่ต้องการป้อน และกดปุ่ม [Enter]

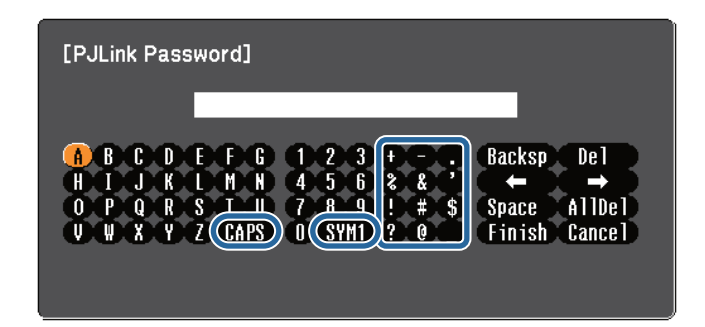

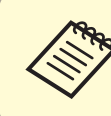

เวลาที่เลือกปุ่ม CAPS ตัวอักษรจะเปลี่ยนเป็นตัวพิมพ์ใหญ่และพิมพ์เล็ก และเวลาที่เลือกปุ่ม SYM1/2 สัญลักษณ์ที่อยู่ในกรอบด้านข้างทางขวาของปุ่มจะเปลี่ยน

ชลังจากป้อนข้อความ ให้เลือก Finish บนแป้นพิมพ์เพื่อยืนยันรายการและเลือก Cancel เพื่อยกเลิกการป้อนข้อความ

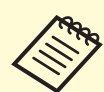

สามารถเลือกการตั้งค่าโปรเจ็กเตอร์ และควบคุมการฉายภาพผ่านเครือข่ายโดยใช้ เว็บเบราเซอร์จากคอมพิวเตอร์ สัญลักษณ์บางอย่างไม่สามารถป้อนโดยใช้แป้นพิมพ์ บนหน้าจอ ให้ใช้เว็บเบราเซอร์เพื่อป้อนข้อความ

# TOP

#### เมนู Image

การตั้งค่าในเมนู Image ช่วยให้สามารถปรับคุณภาพของภาพ สำหรับแหล่งป้อนข้อมูลที่กำลังใช้ การตั้งค่าที่มีอยู่ขึ้นอยู่กับแหล่งสัญญาณที่เลือก

| mage     | 0   |                              | Return | 1 🕘 |
|----------|-----|------------------------------|--------|-----|
|          | _   | Color Mode                   | Photo  | -   |
| Signal   |     | Brightness                   | 0      |     |
| Cattings |     | Contrast<br>Color Coturation | U      |     |
| Settings |     | Color Saturation             | U      |     |
|          |     | Tint                         | U      | -   |
| Extended |     | Sharpness                    | 0      |     |
|          |     | Color Temp.                  | 0      |     |
| Network  |     | Advanced                     |        |     |
|          |     | Auto Iris                    | Off    |     |
| ECO      |     | Reset                        |        |     |
|          | - 1 |                              |        |     |
| Info     |     |                              |        |     |
| _        |     |                              |        |     |
| Reset    |     |                              |        |     |
|          |     |                              |        |     |

ในการเปลี่ยนการตั้งค่าสำหรับแหล่งที่มาการป้อนข้อมูล ให้ตรวจสอบแหล่งที่มีการเชื่อมต่อ และเลือกแหล่งที่มา

| การตั้งค่า       | ตัวเลือก                 | รายละเอียด                                       |
|------------------|--------------------------|--------------------------------------------------|
| Color Mode       | ดูรายชื่อที่มีอยู่โหมดสี | ปรับความสดใสของสีของภาพสำหรับภาพประเภทต่างๆ      |
|                  |                          | และสภาพแวดล้อม                                   |
| Brightness       | มีหลายระดับให้เลือก      | ปรับความสว่างของภาพ                              |
| Contrast         | มีหลายระดับให้เลือก      | ปรับความแตกต่างของภาพ ระหว่างแสงที่สว่างและมืด   |
| Color Saturation | มีหลายระดับให้เลือก      | ปรับความเข้มของสีของภาพ                          |
| Tint             | มีหลายระดับให้เลือก      | ปรับความสมดุลย์ของโทนสีเขียวไปเป็นโทนสีม่วงแดง   |
| Sharpness        | มีหลายระดับให้เลือก      | ปรับความคมซัด หรือความนุ่มนวลของรายละเอียดของภาพ |

| การตั้งค่า  | ตัวเลือก                | รายละเอียด                                                            |
|-------------|-------------------------|-----------------------------------------------------------------------|
| Color Temp. | 5000K to 10000K         | ตั้งค่าโทนสีตามอุณหภูมิสี ภาพจะสีฟ้า เมื่อเลือกการตั้งค่าเป็น         |
|             | (for sRGB or DICOM      | hign value และเป็นสีแดง เมื่อเลือกการตั้งค่าเป็น low value            |
|             | SIM color mode)         |                                                                       |
|             | –3 to 6                 |                                                                       |
|             | (for other color modes) |                                                                       |
| Advanced    | Gramma                  | ปรับระดับแกมมาและความเข้มของเฉดสีของภาพตามต้องการ                     |
|             | RGB                     | Gramma: ปรับสีโดยการเลือกหนึ่งในค่าแก้ไข หรืออ้างอิงภาพที่ฉาย         |
|             | RGBCMY                  | หรือกราฟ Gramma                                                       |
|             |                         | RGB: ปรับสีได้แบบอิสระ R (สีแดง), G (สีเขียว) และ B (สีฟ้า)           |
|             |                         | แต่ละสีเป็นส่วนประกอบของภาพ                                           |
|             |                         | RGBCMY: ปรับ สี ความเข้ม และความสว่างของสี แต่ละสี                    |
|             |                         | ได้แบบอิสระ R (สีแดง), G (สีเขียว), B (สีฟ้า), C (สีฟ้า), M (สีม่วง), |
|             |                         | Y (สีเหลือง)                                                          |
| Auto Iris   | Off                     | ปรับความสว่างที่ฉาย ด้วยพื้นฐานของความสว่างของภาพ                     |
|             | Normal                  | เมื่อโหมดสีมีการตั้งค่าแบบ Dynamic หรือแบบ Theatre                    |
|             | High Speed              |                                                                       |
| Reset       | -                       | ทำการรีเซ็ทค่าของภาพกลับไปเป็นค่าเริ่มต้น                             |

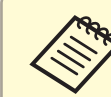

การตั้งค่า Brightness ไม่ได้มีผลกระทบต่อความสว่างของหลอดไฟ ในการเปลี่ยน โคมไฟโหมดสว่างใช้การตั้งค่า Power Consumption ในเมนูเป็น ECO ของ โปรเจ็กเตอร์

#### เมนู Signal

โดยปกติโปรเจ็กเตอร์จะจับสัญญาณและทำการตั้งค่าสัญญาณอินพุทแบบอัตโนมัติ ถ้าต้องการ ที่จะปรับแต่งการตั้งค่าด้วยตัวเอง สามารถใช้เมนู Signal การตั้งค่าที่สามารถใช้ได้ จะขึ้นอยู่กับ แหล่งสัญญาณที่ป้อนเข้ามา

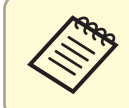

ไม่สามารถเลือกการตั้งค่าในเมนู Signal เมื่อแหล่งสัญญาณป้อนผ่านเป็น USB Display, USB, LAN หรือ Screen Mirroring

| Image    |                          | Return 🕲    |
|----------|--------------------------|-------------|
| Signal 🕘 | Auto Setup<br>Resolution | Off<br>Auto |
| Settings | Tracking<br>Sync.        | 0           |
| Extended | Input Signal             | Auto        |
| Network  | Image Processing         | Fine        |
| ECO      | Reset                    |             |
| Info     |                          |             |
| Reset    |                          |             |

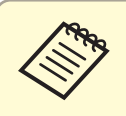

สามารถเรียกคืนการตั้งค่าเริ่มต้นของ Position, Tracking และ Sync โดยการตั้งค่า โดยการกดปุ่ม [Auto] บนรีโมทคอนโทรล

ในการเปลี่ยนการตั้งค่าสำหรับแหล่งที่มาของข้อมูล ให้ตรวจสอบแหล่งที่มีการเชื่อมต่อ และเลือกแหล่งที่มา

| การตั้งค่า | ตัวเลือก | รายละเอียด                                  |
|------------|----------|---------------------------------------------|
| Auto Setup | On       | เพิ่มประสิทธิภาพ คุณภาพของภาพจากคอมพิวเตอร์ |
|            | Off      | โดยอัตโนมัติ (เมื่อ On)                     |
| Resolution | Auto     | ให้ตั้งความละเอียดสัญญาณ หากเครื่องไม่ทำงาน |
|            | Normal   | แบบอัตโนมัติ โดยเลือกเป็น Auto              |
|            | Wide     |                                             |

| การตั้งค่า               | ตัวเลือก            | รายละเอียด                                      |
|--------------------------|---------------------|-------------------------------------------------|
| Tracking                 | มีหลายระดับให้เลือก | สามารถปรับภาพจากคอมพิวเตอร์ เมื่อพบว่า          |
| 5                        |                     | ภาพแสดงออกมาเป็นเส้นตามแนวตั้ง                  |
| Sync.                    | มีหลายระดับให้เลือก | สามารถปรับภาพจากคอมพิวเตอร์ เมื่อพบว่า          |
|                          |                     | ภาพเบลอ เลือนราง หรือถูกรบกวน                   |
| Position                 | Up                  | สามารถปรับตำแหน่งขึ้น ลง ซ้าย ขวา เมื่อพบว่า    |
|                          | Down                | บางส่วนของภาพหายไปจากหน้าจอ                     |
|                          | Left                |                                                 |
|                          | Right               |                                                 |
| Progressive              | Off                 | ตั้งค่าว่าจะแปลงสัญญาณหรือไม่ โดยแปลงสัญญาณ     |
| (For interlaced signal   | Video               | Interlaced-to-progressive สำหรับประเภทของภาพ    |
| (480i/576i/1080i) input) | Film / Auto         | วิดีโอบางชนิด                                   |
|                          |                     | Off: สำหรับภาพวิดีโอที่เคลื่อนไหวอย่างรวดเร็ว   |
|                          |                     | Video: สำหรับภาพวีดีโอทั่วไป                    |
|                          |                     | Film/Auto: สำหรับภาพยนตร์ คอมพิวเตอร์กราฟฟิค    |
|                          |                     | และอนิเมชั่น                                    |
| Noise Reduction          | Off                 | ลดการกะพริบในภาพแบบอนาล็อก                      |
|                          | NR1                 | มีให้เลือก 2 ระดับ                              |
|                          | NR2                 |                                                 |
| HDMI Video               | Auto                | การตั้งค่าช่วงวิดีโอเพื่อให้ตรงกับการตั้งค่าของ |
| Range                    | Normal              | อุปกรณ์ที่เชื่อมต่อไปยังพอร์ตอินพุท HDMI        |
|                          | Expanded            | ้<br>Auto: ตรวจพบช่วงวิดีโอโดยอัตโนมัติ         |
|                          |                     | Normal: สำหรับภาพปกติจากอุปกรณ์อื่นๆ นอก        |
|                          |                     | <br>  เหนือจากคอมพิวเตอร์ โดยสามารถเลือกได้ ถ้า |
|                          |                     | พื้นที่สีดำของภาพ มีความสว่างมาก                |
|                          |                     | <br>  Expanded: สำหรับภาพปกติจากคอมพิวเตอร์     |
|                          |                     | ดยสามารถเลือกได้ ถ้าภาพมีความมืดมาก             |

# การตั้งค่าสัญญาณอินพุท - เมนู Signal

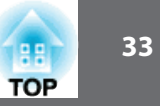

| การตั้งค่า                                                         | ตัวเลือก                                                            | รายละเอียด                                                                                                    |
|--------------------------------------------------------------------|---------------------------------------------------------------------|----------------------------------------------------------------------------------------------------|
| Input Signal                                                       | Auto<br>RGB<br>Component                                            | ระบุชนิดสัญญาณจากแหล่งที่มาของข้อมูลที่มา<br>เชื่อมต่อกับพอร์ตคอมพิวเตอร์<br>Auto: ตรวจจับสัญญาณโดยอัตโนมัติ<br>RGB: แก้ไขสีสำหรับคอมพิวเตอร์/ สัญญาณวีดีโอแบบ RGB<br>Component: แก้ไขสีสำหรับสัญญาณวีดีโอแบบ Component |
| Video Signal                                                       | Auto<br>NTSC<br>NTSC4.43<br>PAL<br>M-PAL<br>N-PAL<br>PAL60<br>SECAM | ระบุชนิดของสัญญาณจากแหล่งสัญญาณอินพุท<br>ที่เชื่อมต่อกับพอร์ตวิดีโอ<br>Auto: ตรวจจับสัญญาณโดยอัตโนมัติ<br>ถ้าภาพถูกรบกวน หรือไม่ปรากฏภาพ เมื่อตั้งค่า<br>เป็น Auto ให้เลือกประเภทสัญญาณให้ตรงกับ<br>อุปกรณ์ที่เชื่อมต่อ |
| Aspect                                                             | ดูรายการค่าอัตราส่วน<br>ภาพที่สามารถตั้งค่าได้                      | ตั้งค่าอัตราส่วนภาพ อัตราส่วนกว้างต่อสูง<br>สำหรับแหล่งสัญญาณอินพุทที่เลือก                                                                                                    |
| Overscan<br>(For component<br>video and RGB<br>video signal input) | Auto<br>Off<br>4%<br>8%                                             | เปลี่ยนอัตราส่วนภาพที่ฉาย จะทำให้มองเห็นขอบ<br>ของภาพได้ โดยเลือกเป็นเปอร์เซ็นต์ หรือเป็น<br>แบบอัตโนมัติ                                                                                                    |
| Image Processing                                                   | Fine<br>Fast                                                        | ปรับความเร็ว/คุณภาพ ของการประมวลผลภาพ<br>Fast: เพิ่มความเร็วในการประมวลผลภาพ<br>Fine: เพิ่มคุณภาพของภาพ                                                                                                    |
| Reset                                                              |                                                                     | รีเซ็ตค่าทั้งหมดที่ปรับในเมนู Signal กลับไปเป็น<br>ค่าตอนเริ่มต้น ยกเว้นสำหรับ Input Signal และ<br>Image Processing                                                                                                    |

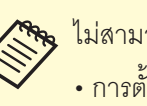

ไม่สามารถเลือกการตั้งค่าการลดเสียงรบกวน Noise Reduction เมื่อมีอินพุทต่อไปนี้

- การตั้งค่า Image Processing ที่ตั้งค่าเป็น Fast
- การตั้งค่า Progressive ที่ตั้งค่าเป็น Off
- สัญญาณอินพุทเป็น ดิจิตอล RGB
- สัญญาณอินพุทเป็น interlaced (480i / 576i / 1080i)

#### เมนู Settings

ตัวเลือกในเมนู Settings ให้ปรับแต่งคุณสมบัติของโปรเจ็กเตอร์ได้แบบหลากหลาย

| Image      |                          | Return 🕘               |
|------------|--------------------------|------------------------|
| Signal     | Keystone<br>Split Screen | H/V-Keystone           |
| Settings ( | Pointer Shape            | Full Lock<br>Pointer 1 |
| Extended   | Remote Receiver          | Front/Rear             |
| Network    | Test Pattern             | Power Consum           |
| ECO        |                          |                        |
| Info       |                          |                        |
| Reset      |                          |                        |

| การตั้งค่า            | ตัวเลือก                                              | รายละเอียด                                                                                                    |
|-----------------------|-------------------------------------------------------|----------------------------------------------------------------------------------------------------|
| Keystone              | H/V-Keystone<br>Quick Corner                          | ปรับรูปร่างของภาพให้เป็นรูปสี่เหลี่ยมผืนผ้า<br>(แนวนอนและแนวตั้ง)<br>H/V-Keystone: เลือกปรับด้วยตนเอง ทั้งแนวนอน<br>และแนวหรือเปิดการปรับแบบอัตโนมัติ<br>Quick Corner: เลือกที่จะปรับรูปทรงและจัดการ<br>ตำแหน่งของภาพที่ใช้บนหน้าจอการแสดงผล |
| Split Screen          | Screen Size<br>Source<br>Swap Screens<br>Audio Source | แบ่งพื้นที่การดูภาพในแนวนอน และแสดงภาพ<br>สองภาพด้านข้าง (กดปุ่ม [Esc] เพื่อยกเลิกการ<br>แสดงผลแบบ 2 หน้าจอ)                                                                                                    |
| Control Panel<br>Lock | Full Lock<br>Partial Lock<br>Off                      | ปุ่มควบคุมเพื่อความปลอดภัยของโปรเจ็กเตอร์:<br>Full Lock: ล็อคปุ่มทั้งหมด<br>Partial Lock: ล็อคปุ่มทั้งหมดยกเว้นปุ่มเปิด/ปิด<br>Off: ไม่มีการล็อค                                                                                             |

| การตั้งค่า      | ตัวเลือก                                                                                                    | รายละเอียด                                                                                                    |  |
|-----------------|----------------------------------------------------------------------------------------------------|----------------------------------------------------------------------------------------------------|--|
| Pointer Shape   | แบบที่ 1 🛷<br>แบบที่ 2<br>แบบที่ 3 🏳                                                                                                    | เปลี่ยนรูปแบบของ pointer ของรีโมทคอนโทรล                                                                                                    |  |
| Volume          | มีให้เลือกหลายระดับ                                                                                                    | ปรับระดับเสียงของลำโพงโปรเจ็กเตอร์หรือ<br>ลำโพงภายนอก<br>การตั้งค่าจะถูกบันทึกไว้สำหรับแต่ละแหล่งสัญญาณ                                                                                                    |  |
| Remote Receiver | Front/Rear<br>Front<br>Rear<br>Off                                                                                                    | จำกัดการรับสัญญาณของรีโมทคอนโทรล<br>เมื่อตั้งค่าไว้ที่ off จะไม่สามารถรับสัญญาณ<br>รีโมทคอนโทรล                                                                                                    |  |
| User Button     | Power Consumptionกำหนดตัวเลือกเมนูที่ปุ่ม [User] บนรีโมทคอนโทInfoสำหรับการเข้าถึงด้วยปุ่มๆเดียวProgressiveTest PatternMulti-screenResolution |                                                                                                    |  |
| Test Pattern    |                                                                                                    | แสดงการทดสอบรูปแบบ เพื่อช่วยในการโฟกัส<br>การซูมภาพ และการแก้ไขรูปทรงของภาพ<br>(กดปุ่ม [Esc] เพื่อยกเลิกการแสดงผลรูปแบบ)<br>โปรดทราบ<br>หากรูปแบบจะแสดงเป็นเวลานาน อาจจะมี<br>ภาพที่ค้างอยู่บนจอโปรเจ็กเตอร์ |  |

TOP

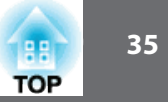

| การตั้งค่า | ตัวเลือก | รายละเอียด                                                                                  |
|------------|----------|---------------------------------------------------------------------------------------------|
| Reset      |          | รีเซ็ตค่าทั้งหมดที่ปรับในเมนู Setting กลับไปเป็น<br>ค่าตอนเริ่มต้น ยกเว้นสำหรับ User Button |

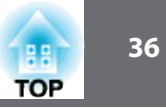

#### เมนู Extended

การตั้งค่าในเมนู Extended ให้สามารถปรับแต่งการตั้งค่าโปรเจ็กเตอร์ ได้แบบหลากหลาย

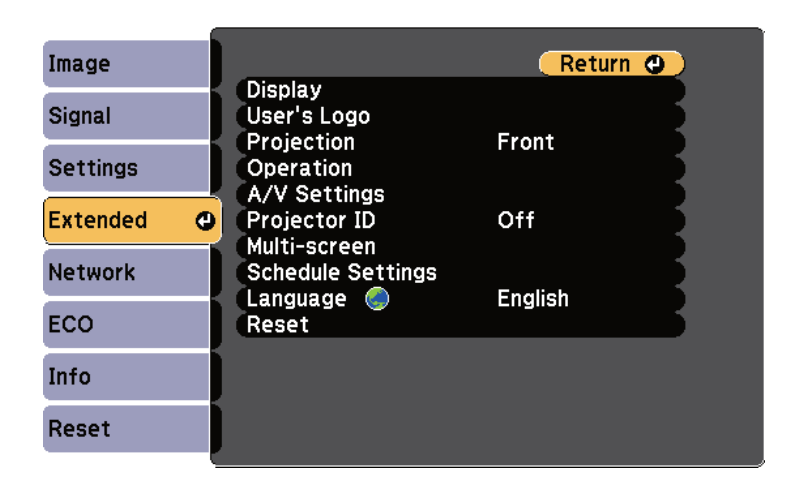

| การตั้งค่า  | ตัวเลือก           | รายละเอียด                                       |
|-------------|--------------------|--------------------------------------------------|
| Display     | Messages           | เลือกตัวเลือกต่างๆ:                              |
|             | Display Background | Messages: ตั้งค่าเป็น On เพื่อแสดงข้อความเช่น    |
|             | Startup Screen     | ชื่อแหล่งสัญญาณ, ชื่อโหมดสี, อัตราส่วน,          |
|             | A/V mute           | ข้อความไม่มีสัญญาณ หรือคำเตือนเครื่องร้อน        |
|             |                    | บนจอภาพ                                          |
|             |                    | Display Background: ตั้งสีของจอหรือโลโก้         |
|             |                    | ให้แสดงเมื่อไม่มีสัญญาณป้อนเข้ามา                |
|             |                    | Startup Screen: ตั้งค่าเป็น On เพื่อแสดงโลโก้ของ |
|             |                    | ผู้ใช้งานขณะเปิดเครื่อง                          |
|             |                    | A/V Mute: ตั้งสีของจอหรือโลโก้ ให้แสดงเมื่อปิด   |
|             |                    | สัญญาณ A/V แบบชั่วคราว                           |
| User's Logo |                    | สร้างหน้าจอที่แสดงโปรเจ็กเตอร์ เพื่อระบุความเป็น |
|             |                    | ตัวเอง และเพิ่มความปลอดภัย                       |

| การตั้งค่า   | ตัวเลือก                                                                                                    | รายละเอียด                                                                                                    |
|--------------|----------------------------------------------------------------------------------------------------|----------------------------------------------------------------------------------------------------|
| Projection   | Front (ด้านหน้า)<br>Front/Ceiling<br>(ด้านหน้า/เพดาน)<br>Rear (ด้านหลัง)<br>Rear/Ceiling<br>(ด้านหลัง/เพดาน) | เลือกทิศทางที่โปรเจ็กเตอร์ติดตั้งและฉายภาพ<br>มายังจอ เพื่อให้ได้ภาพที่เหมาะสม                                                                                                    |
| Operation    | Direct Power On<br>High Altitude Mode<br>Startup Source Search<br>Auto Power On<br>Date & Time               | เลือกตัวเลือกการดำเนินการแบบต่างๆ:<br>Direct Power On: ช่วยให้สามารถเปิดโปรเจ็กเตอร์โดย<br>ไม่ต้องกดปุ่มเพาเวอร์<br>High Altitude Mode: ควบคุมอุณหภูมิในการทำงาน<br>โปรเจ็กเตอร์ที่ระดับความสูงมากกว่า 1500 เมตร<br>Startup Source Search: ตั้งค่า Off เพื่อฉายภาพ<br>จากแหล่งฉายภาพที่ใช้ครั้งสุดท้าย<br>Auto Power On: ตั้งค่าให้ Computer1 ที่เป็นการ<br>เริ่มต้นการฉายโดยอัตโนมัติจากแหล่งภาพ<br>คอมพิวเตอร์เมื่อโปรเจ็กเตอร์อยู่ในโหมดสแตนด์บาย<br>(ตั้ง Standby Mode เพื่อ Communication On<br>ให้เมนูแรกของโปรเจ็กเตอร์เป็น ECO)<br>Date & Time: ตั้งค่าวันที่และเวลาในโปรเจ็กเตอร์ |
| A/V Settings | A/V Output<br>Audio Output<br>HDMI1 Audio Output<br>HDMI2 Audio Output                                       | เลือกเสียงแบบต่างๆ และการตั้งค่าการแสดงผลวิดีโอ<br>A/V Output: ตั้งค่า Always On ให้กับสัญญาณภาพ<br>และเสียงไปยังอุปกรณ์ภายนอก เมื่อโปรเจ็กเตอร์อยู่ใน<br>โหมดสแตนด์บาย (ตั้ง Standby Mode เพื่อ<br>Communication On ให้เมนูแรกของโปรเจ็กเตอร์เป็น ECO)<br>Audio Output / HDMI1 Audio Output /<br>HDMI2 Audio Output: ระบุแหล่งอินพุทของสัญญาณเสียง<br>ถ้าไม่สามารถตรวจพบโดยอัตโนมัติ ให้ตั้งเป็น Auto หรือ<br>หรือตัวเลือก HDMI                                                                                                    |

# การตั้งค่าการติดตั้งโปรเจคเตอร์ - เมนู Extended

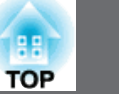

| การตั้งค่า        | ตัวเลือก                                                                                                  | รายละเอียด                                                                                                    |
|-------------------|----------------------------------------------------------------------------------------------------|----------------------------------------------------------------------------------------------------|
| Projector ID      | Off                                                                                                    | กำหนดรหัสสำหรับโปรเจ็กเตอร์เมื่อใช้                                                                                                    |
|                   | 1 through 9                                                                                               | โปรเจ็คเตอร์หลายเครื่อง                                                                                                    |
| Multi-screen      | Adjustment Level<br>(1 to 5)<br>Brightness Correct.<br>Color Correct.<br>(G/R)<br>Color Correct.<br>(B/Y) | เลือกคุณภาพของหน้าจอและสึให้ตรงกับ<br>โปรเจ็คเตอร์ โดยการเลือกการปรับเปลี่ยนในแต่ละ<br>ระดับ Adjustment Level                                                                                             |
| Schedule Settings | To Schedule Settings<br>menu                                                                              | ตั้งกำหนดการให้กับโปรเจ็คเตอร์ทำงานอัตโนมัติ<br>เมื่อทำการเลือกวันที่และเวลา                                                                                                    |
| Language          | Various languages<br>available                                                                            | เลือกภาษาที่ต้องการให้เครื่องโปรเจ็คเตอร์แสดง                                                                                                    |
| Reset             |                                                                                                    | รีเซ็ตค่าทั้งหมดที่ปรับในเมนู Extended ไปเป็น<br>ค่าเริ่มต้นยกเว้น Projection, High Altitude Mode,<br>Startup Source Search, A/V Output,<br>Projector ID, Multiscreen, Language,<br>และ Schedule Settings |

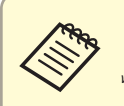

เมื่อตั้งค่า User's Logo Protection ไปที่ On ในหน้าจอ Passwlrd Protection ไม่สามารถเปลี่ยนการตั้งค่าการแสดงผล ที่เกี่ยวข้องกับโลโก้ของผู้ใช้ (แสดง Display Background, Startup Screen, A/V Mute, และ Display)

ตั้ง User's Logo Protection ไปที่ Off เป็นค่าแรก

# เมนู Extended - การตั้งค่าวันที่และเวลา การตั้งค่า Date & Time ที่หน้าจอให้ตั้งวันที่และเวลา

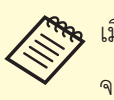

เมื่อตั้ง Time/Schedule Protection ไปที่ On ในหน้าจอ Password Protection จะไม่สามารถเปลี่ยนการตั้งค่า Date & Time ให้ตั้ง Time/Schedule Protection ไปที่ Off เป็นการใช้งานครั้งแรก

| Date & Time]         | Return C |   |
|----------------------|----------|---|
| Date & Time          |          | D |
| Daylight Saving Time |          |   |
| Daylight Saving Time | Off      |   |
| DST Start            |          |   |
| DST End              |          |   |
| DST Adjustment (min) | 0        |   |
| Internet Time        |          | D |

| การตั้งค่า  | ตัวเลือก              | รายละเอียด                                |
|-------------|-----------------------|-------------------------------------------|
| Date & Time | Date                  | Date: ตั้งค่าวันที่ปัจจุบันในโปรเจ็กเตอร์ |
|             | Time                  | Time: ตั้งค่าเวลาปัจจุบันในโปรเจ็กเตอร์   |
|             | Time Difference (UTC) | Time Difference (UTC): ตั้ง time zone     |

# การตั้งค่าการติดตั้งโปรเจคเตอร์ - เมน Extended

| การตั้งค่า              | ตัวเลือก                                                          | รายละเอียด                                                                                                    |
|-------------------------|-------------------------------------------------------------------|----------------------------------------------------------------------------------------------------|
| Daylight Saving<br>Time | Daylight Saving<br>Time<br>DST Start<br>DST End<br>DST Adjustment | Daylight Saving Time: ตั้งค่าเป็น On เพื่อเปิดใช้งาน<br>DST Start: ตั้งวันที่และเวลา ที่จะเริ่มปรับเวลาตามฤดูกาล<br>DST End: ตั้งวันที่และเวลา ที่จะสิ้นสุดการปรับเวลาตามฤดูกาล<br>DST Adjustment (min): ปรับความแตกต่างเวลา<br>ระหว่างเวลามาตรฐานและปรับเวลาตามฤดูกาล |
| Use Internet Time       | Use Internet Time<br>Internet Time<br>Server                      | Use Internet Time: ตั้งค่าเป็น On เพื่อปรับปรุงเวลา<br>โดยอัตโนมัติผ่านเซิร์ฟเวอร์เวลาบนอินเทอร์เน็ต<br>Internet Time Server: ใส่ที่ IP Address สำหรับ<br>เวลาเซิร์ฟเวอร์บนอินเทอร์เน็ต                                                                                |

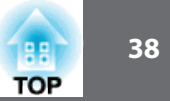

#### เมนู Network

การตั้งค่าในเมนู Network ช่วยให้สามารถดูข้อมูลเครือข่าย และการตั้งค่าโปรเจ็กเตอร์สำหรับ การตรวจสอบและการควบคุมผ่านเครือข่าย เมื่อตั้งค่า Network Protection ไปที่ On ในหน้าจอ Password Protection ไม่สามารถเปลี่ยนการตั้งค่าเครือข่ายได้ ดังนั้นให้ตั้งค่า Network Protection ไปที่ Off เพื่อเป็นค่าเริ่มต้น

| Image     | Return 🕘                                              |  |
|-----------|-------------------------------------------------------|--|
| Signal    | Wireless Mode Screen Mirrori<br>Screen Mirroring Info |  |
| Settings  | Screen Mirroring Settings<br>Net. Info Wireless LAN   |  |
| Extended  | Net. Into Wired LAN<br>Network Configuration          |  |
| Network G |                                                       |  |
| ECO       |                                                       |  |
| Info      |                                                       |  |
| Reset     |                                                       |  |

| การตั้งค่า                                        | ตัวเลือก            | รายละเอียด                                                                                                    |
|---------------------------------------------------|---------------------|----------------------------------------------------------------------------------------------------|
| Wireless Mode                                     | EB-1985WU/1975W:    | กำหนดค่าการตั้งค่า Wireless LAN                                                                                                    |
| (EB-1985WU/                                       | Screen Mirroring On | - เลือก Screen Mirroring On ด้วยคุณสมบัติของ                                                                                                    |
| 1975W/)                                           | Wireless LAN On     | Screen Mirroring                                                                                                    |
|                                                   | Both Settings Off   | - เลือก Wireless LAN On เมื่อเชื่อมต่อโปรเจคเตอร์<br>และคอมพิวเตอร์ผ่าน Wireless LAN<br>ถ้าไม่ต้องการเชื่อมต่อผ่าน Wireless LAN ให้ปิด<br>เพื่อป้องกันการเข้าถึงโดยผู้อื่น |
| Screen Mirroring<br>Info<br>(EB-1985WU/<br>1975W) |                     | หน้าจอแสดงสถานะและรายละเอียดของ<br>Screen Mirroring เมื่อตั้งค่า Wireless Mode<br>เป็น Screen Mirroring On                                                                 |

| การตั้งค่า            | ตัวเลือก           | รายละเอียด                                 |
|-----------------------|--------------------|--------------------------------------------|
| Screen Mirroring      | แสดงเมนูการตั้งค่า | กำหนดค่าการตั้งค่าของ Screen Mirroring     |
| Settings              | Screen Mirroring   |                                            |
| (EB-1985WU/1975W)     |                    |                                            |
| Net. Info Wireless    | Connection Mode    | แสดงสถานะและรายละเอียดของเครือข่ายไร้สาย   |
| LAN                   | Wireless LAN Sys.  | เมื่อเลือกโหมด Wireless Mode เป็น Wireless |
| (EB-1985WU/           | Antenna Level      | LAN On                                     |
| 1975W)                | Projector Name     |                                            |
|                       | SSID               |                                            |
|                       | DHCP               |                                            |
|                       | IP Address         |                                            |
|                       | Subnet Mask        |                                            |
|                       | Gateway Address    |                                            |
|                       | MAC Address        |                                            |
|                       | Region Code        |                                            |
| Net. Info Wired       | Projector Name     | แสดงสถานะและรายละเอียดของเครือข่าย         |
| LAN                   | DHCP               | แบบมีสาย                                   |
|                       | IP Address         |                                            |
|                       | Subnet Mask        |                                            |
|                       | Gateway Address    |                                            |
|                       | MAC Address        |                                            |
| Network Configuration | การตั้งค่าในเมนู   | เพื่อกำหนดค่าการตั้งค่าเครือข่าย           |
|                       | Network            |                                            |
|                       |                    |                                            |

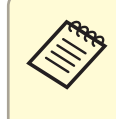

เมื่อได้เชื่อมต่อโปรเจคเตอร์ไปยังเครือข่ายสามารถเลือกการตั้งค่าโปรเจ็กเตอร์ และการ ควบคุมโดยใช้เว็บเบราเซอร์ที่เข้ากันได้ จะช่วยให้สามารถเข้าถึงโปรเจ็กเตอร์จากระยะ ใกลได้

TOP

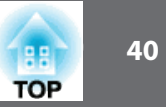

# เมนู Network - การตั้งค่า Screen Mirroring

การตั้งค่าเมนู Screen Mirroring Setting ให้เลือกการตั้งค่า Screen Mirroring (EB-1985WU / EB-1975W)

| [Screen Mirroring Setting<br>Display Name<br>Wireless LAN Sys.<br>Adjust Image Quality<br>Connection Mode<br>BIN Code Notice | gs] Return ④<br>802.11a/g/n<br>1<br>RKK/REC<br>On |
|----------------------------------------------------------------------------------------------------|---------------------------------------------------|
| Reset                                                                                                    | Set                                               |

| การตั้งค่า              | ตัวเลือก         | รายละเอียด                                                                                                    |
|-------------------------|------------------|----------------------------------------------------------------------------------------------------|
| Adjust Image<br>Quality | 1<br>2<br>3<br>4 | ปรับความเร็ว / คุณภาพ ของ Screen Mirroring<br>1: คุณภาพของภาพที่เพิ่มขึ้น<br>4: ความเร็วในการประมวลเพิ่มขึ้น                                                                                             |
| Connection Mode         | PIN/PBC<br>PIN   | เลือกประเภทของ WPS (Wi-Fi Protected Setup)<br>เมื่อเชื่อมต่อกับเครือข่ายไร้สาย<br>-เลือก PIN เพื่อปรับปรุงความปลอดภัยการเชื่อมต่อ<br>ถ้าอุปกรณ์มือถือรองรับเฉพาะการเชื่อมต่อ PBC<br>ให้เลือกเป็น PIN/PBC |
| PIN Code Notice         | On<br>Off        | ตั้งค่าเป็น On เพื่อแสดงรหัส PIN 8 หลัก ในภาพที่ฉาย<br>เมื่อแหล่งข้อมูลนำเข้ามาจากแหล่งอื่นนอกเหนือจาก<br>Screen Mirroring                                                                               |
| Reset                   |                  | รีเซ็ตค่าปรับทั้งหมดบนเมนู Screen Mirroring Setting<br>เป็นค่าเริ่มต้น                                                                                                    |

#### เมนู Network - เมนู Basic

การตั้งค่าในเมนู Basic ช่วยให้สามารถเลือกการตั้งค่าเครือข่ายพื้นฐาน

| การตั้งค่า        | ตัวเลือก                                  | รายละเอียด                                                                                                    |
|-------------------|-------------------------------------------|----------------------------------------------------------------------------------------------------|
| Display Name      | ป้อนค่าตัวเลขและตัวอักษร<br>ได้ถึง 32 ตัว | ป้อนชื่อเพื่อตั้งชื่อให้โปรเจ็กเตอร์ เพื่อให้ในการค้นหา<br>โปรเจ็กเตอร์ที่ใช้ และคุณลักษณะของ Screen<br>Mirroring |
| Wireless LAN Sys. | 802.11a/g/n<br>802.11g/n                  | ตั้งวิธีการสื่อสารระหว่างเครื่องฉาย<br>และอุปกรณ์มือถือ                                                           |

| Basic 🔮      |                                   | Return <b>O</b> |
|--------------|-----------------------------------|-----------------|
| Wireless LAN | Projector Name<br>PJLink Password |                 |
| Security     | Projector Keyword                 | Off             |
| Wired LAN    |                                   |                 |
| Mail         |                                   |                 |
| Others       |                                   |                 |
| Reset        |                                   |                 |
| Complete     |                                   |                 |

| การตั้งค่า           | ตัวเลือก                               | รายละเอียด                                                                                                    |
|----------------------|----------------------------------------|----------------------------------------------------------------------------------------------------|
| Projector Name       | ป้อนตัวเลขและตัวอักษร<br>ได้ถึง 16 ตัว | ป้อนชื่อที่จะระบุโปรเจ็กเตอร์ผ่านเครือข่าย                                                                                                    |
| PJLink Password      | ป้อนตัวเลขและตัวอักษร<br>ได้ถึง 32 ตัว | ป้อนรหัสผ่านสำหรับใช้โปรโตคอล PJLink<br>สำหรับการควบคุมโปรเจ็กเตอร์                                                                                                    |
| Web Control Password | ป้อนตัวเลขและตัวอักษร<br>ได้ถึง 8 ตัว  | ป้อนรหัสผ่านสำหรับการเข้าถึงโปรเจ็กเตอร์ผ่านเว็บ<br>(ชื่อผู้ใช้เริ่มต้น EPSONWEB; รหัสผ่านเริ่มต้นเป็น<br>admin)                                                                                                    |
| Projector Keyword    | On<br>Off                              | ตั้งค่าเป็น On เพื่อเปิดใช้งานรหัสผ่านการรักษา<br>ความปลอดภัยเพื่อป้องกันการเข้าถึงโปรเจ็กเตอร์<br>โดยคนที่ไม่ได้อยู่ในห้อง<br>จะต้องป้อนค่าที่ถูกแสดง และ Keyword แบบสุ่ม<br>จากคอมพิวเตอร์โดยใช้ซอฟแวร์ EasyMP Network<br>Projection และ EasyMP Multi PC Projection<br>ในการเข้าถึงการฉายโปรเจ็กเตอร์ |

#### เมนู Network - เมนู Wireless LAN

การตั้งค่าในเมนู Wireless LAN ที่ช่วยให้สามารถเลือกการตั้งค่า Wireless LAN แบบไร้สาย (EB-1985WU / EB-1975W)

| Basic         |                                                  | Retur   | n 🕘 ) |
|---------------|--------------------------------------------------|---------|-------|
|               | Connection Mode                                  | Quick   |       |
| WITEIESS LAIN | SSID Auto Setting                                | Off     |       |
| Security      | SSID Auto Setting<br>SSID<br>Search Access Point | 011     | ΞĘ.   |
| Wired LAN     | IP Settings                                      | <u></u> | 5     |
| Mail          | SSID Display                                     | Off     |       |
| Mali          | IP Address Display                               | Uff     |       |
| Others        |                                                  |         |       |
| Reset         |                                                  |         |       |
| Complete      |                                                  |         |       |

| การตั้งค่า        | ตัวเลือก | รายละเอียด                                          |
|-------------------|----------|-----------------------------------------------------|
| โหมดการเชื่อมต่อ  | Quick    | เลือกประเภทการเชื่อมต่อแบบไร้สาย:                   |
| (Connection Mode) | Advance  | Quick: ให้เชื่อมต่อได้อย่างรวดเร็ว สำหรับ           |
|                   |          | คอมพิวเตอร์หนึ่งตัว                                 |
|                   |          | ใช้ซอฟแวร์ EasyMP Network Projection เพื่อเชื่อมต่อ |
|                   |          | ในโหมดการเชื่อมต่อแบบ Quick                         |
|                   |          | โปรเจ็กเตอร์จะกลายเป็นจุดเชื่อมต่อที่ง่ายถ้า        |
|                   |          | ตั้งค่า SSID Auto Setting เป็น On มิฉะนั้น          |
|                   |          | การเชื่อมต่อที่จะจัดตั้งขึ้นในโหมดเฉพาะกิจ (Adhoc)  |
|                   |          | Advance: ช่วยให้สามารถเชื่อมต่อกับ                  |
|                   |          | คอมพิวเตอร์หลายจุดเชื่อมต่อบนเครือข่ายไร้สาย        |
|                   |          | การเชื่อมต่อจะจัดตั้งขึ้นในโหมด Infrastructure      |

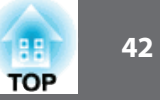

| การตั้งค่า             | ตัวเลือก                                             | รายละเอียด                                                                                                    |
|------------------------|------------------------------------------------------|----------------------------------------------------------------------------------------------------|
| Channel                | 1ch<br>6ch<br>11ch                                   | ในโหมดการเชื่อมต่อ <b>Quick</b> เลือกคลื่นความถี่ (ช่อง)<br>ที่ถูกใช้โดย Wireless LAN                                                                                                    |
| SSID Auto Setting      | On<br>Off                                            | เปิดการสร้าง SSID แบบอัตโนมัติ ในโหมดการ<br>เชื่อมต่อแบบ Quick; ตั้งค่าเป็น On เพื่อให้มีการค้นหา<br>โปรเจ็กเตอร์ได้เร็วขึ้น และตั้งค่าเป็น Off เมื่อมีการ<br>เชื่อมต่อกับโปรเจ็คเตอร์หลายๆ เครื่องในเวลาเดียวกัน                                                                                                    |
| SSID                   | ป้อนตัวเลขและตัวอักษร<br>ได้ถึง 32 ตัว               | ตั้งค่า SSID (ชื่อเครือข่าย) ของระบบ Wireless LAN<br>ที่โปรเจ็กเตอร์เชื่อมต่ออยู่<br>ตั้ง SSID เป็นแบบว่าง หรือ ANY เพื่อสร้างการเชื่อม<br>อื่นๆ                                                                                                    |
| Search Access<br>Point | To Search View                                       | ค้นหาจุดเชื่อมต่อเครือข่ายไร้สายที่พร้อมใช้งาน<br>ในโหมดการเชื่อมต่อ Advanced โดยขึ้นอยู่กับการตั้งค่า<br>จุดเชื่อมต่อ แต่อาจจะไม่แสดงในรายการจะต้องตั้งค่าการ<br>รักษาความปลอดภัยแยกออกมา                                                                                                    |
| IP Settings            | DHCP<br>IP Address<br>Subnet Mask<br>Gateway Address | DHCP: ตั้งค่าเป็น On ถ้าเครือข่ายกำหนดที่อยู่โดยอัตโนมัติ;<br>ตั้งค่าเป็น Off ด้วยตนเองโดยป้อน IP Address, Subnet Mark<br>และ Gateway Address โดยใช้ 0-255 สำหรับแต่ละเขตข้อมูล<br>อย่าใช้ที่อยู่เหล่านี้: 0.0.0.0, 127.xxx หรือ 224.0.0.0 ผ่าน<br>255.255.255.255 (ที่ x จำนวน จาก 0 ถึง 255) สำหรับ<br>IP Address และ Gateway Address และ 0.0.0.0 และ<br>255.255.255.255 สำหรับ Subnet Mask |
| SSID Display           | On<br>Off                                            | เลือกว่าจะแสดง SSID บนหน้าจอสแตนด์บาย<br>เครือข่ายหรือไม่                                                                                                    |

| การตั้งค่า         | ตัวเลือก  | รายละเอียด                                                     |
|--------------------|-----------|----------------------------------------------------------------|
| IP Address Display | On<br>Off | เลือกว่าจะแสดงที่อยู่ IP บนหน้าจอสแตนด์บาย<br>เครือข่ายหรือไม่ |

#### เมนู Network - เมนู Security

การตั้งค่าในเมนู Security ให้เลือกประเภทของการตั้งค่าความปลอดภัย และการรักษาความ ปลอดภัยที่ตรงกับเครือข่ายที่กำลังเชื่อมต่อโปรเจ็กเตอร์ไปยัง (EB-1985WU / EB-1975W)

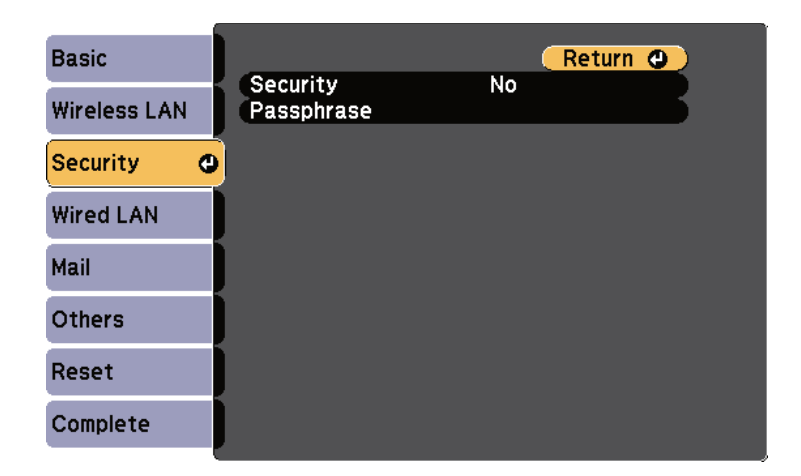

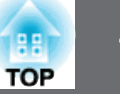

| การตั้งค่า | ตัวเลือก                   | รายละเอียด                                         |
|------------|----------------------------|----------------------------------------------------|
| Security   | No                         | เลือกประเภทของการรักษาความปลอดภัยที่ใช้ใน          |
|            | WPA2-PSK                   | เครือข่ายไว้สาย                                    |
|            | WPA/WPA2-PSK               | เมื่อการตั้งค่าการรักษาความปลอดภัย ตามคำแนะนำ      |
|            |                            | จากผู้ดูแลระบบเครือข่ายที่ต้องการเชื่อมต่อ         |
| Passphrase | ตั้งค่าข้อความรหัสผ่านเป็น | สำหรับการรักษาความปลอดภัยแบบ WPA2-PSK              |
|            | ตัวอักษร ได้ 8 ถึง 32 ตัว  | และ WPA / WPA2 -PSK, เลือกรหัสผ่าน pre-shared      |
|            | อักษว                      | ที่ใช้บนเครือข่าย                                  |
|            |                            | เมื่อข้อความรหัสผ่านถูกป้อนและกด [Enter]           |
|            |                            | ค่าที่ป้อนจะแสดงเป็นเครื่องหมายดอกจัน (*) เมื่อใช้ |
|            |                            | การเชื่อมต่อซอฟต์แวร์ EasyMP Network Projection,   |
|            |                            | จะไม่ต้องใส่รหัสผ่านบนคอมพิวเตอร์ ถ้า              |
|            |                            | รหัสผ่านไม่ได้รับการเปลี่ยนแปลงจากค่าเริ่มต้น      |
|            |                            | แนะนำให้เปลี่ยนรหัสผ่านเป็นระยะๆ เพื่อความปลอดภัย  |

#### ประเภทของการรักษาความปลอดภัย

เมื่อมีการติดตั้งอุปกรณ์เสริม Wireless LAN การติดตั้งและการใช้งานในโหมด Advanced แนะนำให้ตั้งค่าการรักษาความปลอดภัยดังนี้

- WPA เป็นมาตรฐานการเข้ารหัสที่ช่วยเพิ่มการรักษาความปลอดภัยสำหรับเครือข่ายไร้สาย โปรเจ็กเตอร์ สนับสนุนวิธีการเข้ารหัสแบบ TKIP และ AES

- WPA ยังมีฟังก์ชั้นตรวจสอบผู้ใช้ การตรวจสอบ WPA มีสองวิธีคือ การใช้เซิร์ฟเวอร์การตรวจสอบหรือ ตรวจสอบระหว่างคอมพิวเตอร์ และจุดเชื่อมต่อโดยไม่ต้องใช้เซิร์ฟเวอร์ โปรเจ็กเตอร์นี้สนับสนุนวิธีหลัง ที่ไม่ต้องเใช้เซิร์ฟเวอร์

#### เมนู Network - เมนู Wireless LAN

การตั้งค่าในเมนู Wired LAN ช่วยให้สามารถเลือกการตั้งค่า

| Basic        | Return 🕘                              |
|--------------|---------------------------------------|
| Wireless LAN | IP Settings<br>IP Address Display Off |
| Security     |                                       |
| Wired LAN    |                                       |
| Mail         |                                       |
| Others       |                                       |
| Reset        |                                       |
| Complete     |                                       |

| TOP |  |
|-----|--|

| การตั้งค่า         | ตัวเลือก                                             | รายละเอียด                                                                                                    |
|--------------------|------------------------------------------------------|----------------------------------------------------------------------------------------------------|
| IP Settings        | DHCP<br>IP Address<br>Subnet Mask<br>Gateway Address | DHCP: ตั้งค่าเป็น On ถ้าเครือข่ายกำหนด<br>ที่อยู่โดยอัตโนมัติ; ตั้งค่าเป็น Off ด้วยตนเองโดย<br>ป้อน IP Address, Subnet Mark และ Gateway Address<br>โดยใช้ 0-255 สำหรับแต่ละเขตข้อมูล<br>อย่าใช้ที่อยู่เหล่านี้: 0.0.0.0, 127.xxx หรือ<br>224.0.0.0 ผ่าน 255.255.255.255 (ที่ x จำนวน จาก<br>0 ถึง 255) สำหรับ IP Address และ Gateway Address<br>และ 0.0.0.0 และ 255.255.255.255.255 สำหรับ Subnet Mask |
| IP Address Display | On<br>Off                                            | เลือกว่าจะแสดงที่อยู่ IP บนหน้าจอสแตนด์บาย<br>เครือข่ายหรือไม่                                                                                                    |

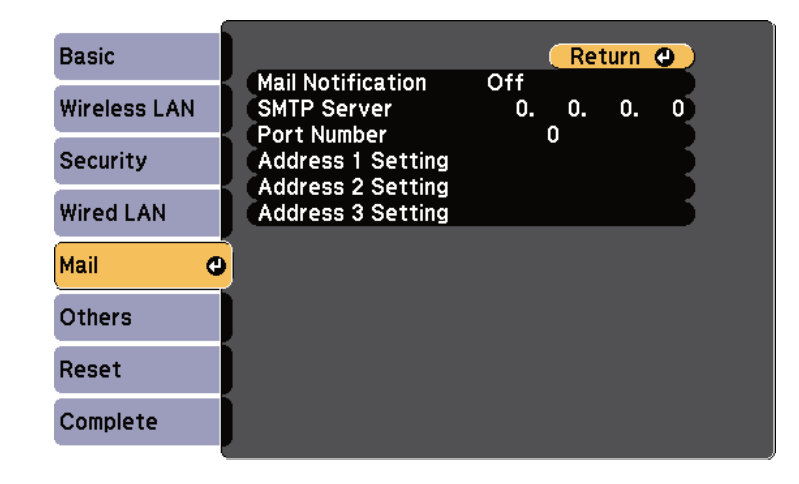

| การตั้งค่า                                                  | ตัวเลือก                               | รายละเอียด                                                                                                    |
|-------------------------------------------------------------|----------------------------------------|----------------------------------------------------------------------------------------------------|
| Mail Notification                                           | On<br>Off                              | ตั้งค่าไปที่ On ให้ส่งอีเมลไปยังที่อยู่ที่กำหนดไว้ล่วงหน้า<br>เมื่อมีปัญหาหรือ เตือนสิ่งที่เกิดขึ้นกับโปรเจ็กเตอร์                                                                                               |
| SMTP Server                                                 | IP Address                             | ป้อนที่อยู่ IP สำหรับ SMTP เซิร์ฟเวอร์ ของโปรเจ็กเตอร์<br>โดยใช้ 0 ถึง 255 สำหรับแต่ละข้อมูลที่อยู่<br>อย่าใช้ที่อยู่เหล่านี้: 127.xxx หรือ 224.0.0.0 ผ่าน<br>255.255.255.255 (โดยที่อยู่ x เป็นจำนวน 0 ถึง 255) |
| Port Number                                                 | 1 to 65535 (default<br>is 25)          | เลือกหมายเลขสำหรับพอร์ต SMTP เชิร์ฟเวอร์                                                                                                    |
| Address 1 Setting<br>Address 2 Setting<br>Address 3 Setting | ป้อนตัวเลขและตัวอักษร<br>ได้ถึง 32 ตัว | ป้อนที่อยู่อีเมลและเลือกการแจ้งเตือนที่ต้องการที่จะได้รับ<br>ทำซ้ำได้ถึง 3 ที่อยู่                                                                                                    |

#### เมนู Network - เมนู Mail

การตั้งค่าในเมนู Mail ให้ได้รับการแจ้งเตือนอีเมลหากปัญหา หรือคำเตือนที่เกิดขึ้นในโปรเจ็กเตอร์

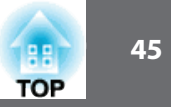

#### เมนู Network - เมนู Others

การตั้งค่าในเมนูอื่นๆ ให้เลือกการตั้งค่าเครือข่ายอื่นๆ

| Basic        |                                       | Return 🕘                |
|--------------|---------------------------------------|-------------------------|
| Wireless LAN | SNMP C<br>Trap IP Address 1           | 0. 0. 0. 0              |
| Security     | Trap IP Address 2<br>Priority Gateway | 0. 0. 0. 0<br>Wired LAN |
| Wired LAN    | Crestron RoomView                     | Off                     |
| Mail         | Message Broadcasting                  | Off                     |
| Others 🚭     |                                       |                         |
| Reset        |                                       |                         |
| Complete     |                                       |                         |

| การตั้งค่า                             | ตัวเลือก                  | รายละเอียด                                                                                                    |
|----------------------------------------|---------------------------|----------------------------------------------------------------------------------------------------|
| SNMP                                   | On<br>Off                 | ตั้งค่าไปที่ On เพื่อตรวจจับโปรเจ็กเตอร์ โดยใช้ SNMP<br>ในการตรวจสอบโปรเจ็กเตอร์ จะต้องติดตั้งโปรแกรม<br>การจัดการ SNMP ในคอมพิวเตอร์, SNMP ควรได้รับ<br>การจัดการโดยผู้ดูแลระบบเครือข่าย<br>ค่าเริ่มต้นคือ Off |
| Trap IP Address 1<br>Trap IP Address 2 | IP Address                | ป้อน IP Address ได้ถึง 2 ที่อยู่ เพื่อรับการแจ้งเตือน<br>SNMP โดยใช้ 0 ถึง 255 สำหรับต่อละที่อยู่<br>อย่าใช้ที่อยู่เหล่านี้: 127.xxx หรือ 224.0.0.0 ผ่าน<br>255.255.255.255 (โดยที่อยู่ x เป็นจำนวน 0 ถึง 255)  |
| Priority Gateway                       | Wired LAN<br>Wireless LAN | สามารถตั้งค่าลำดับความสำคัญของ Gateway                                                                                                    |

| การตั้งค่า           | ตัวเลือก | รายละเอียด                                                                                 |
|----------------------|----------|--------------------------------------------------------------------------------------------|
| AMX Device Discovery | On       | ตั้งค่าเป็น On เมื่อต้องการให้โปรเจ็กเตอร์                                                 |
|                      | Off      | ได้รับการตรวจพบโดย AMX Device Discovery                                                    |
| Crestron Room-       | On       | ตั้งค่าเป็น On เฉพาะเมื่อการตรวจสอบ หรือควบคุม                                             |
| View                 | Off      | โปรเจ็กเตอร์ผ่านเครือข่ายใช้ Crestron RoomView                                             |
|                      |          | การเปด เช่งาน Crestron RoomView จะปด เช่งาน<br>คุณดักษณะข้อความ Enson Message Broadcasting |
|                      |          | ในซอฟต์แวร์ EasyMP Monitor                                                                 |
| Bonjour              | On       | ตั้งค่าเป็น <b>On</b> เมื่อเชื่อมต่อกับเครือข่ายโดยใช้ Bonjour                             |
|                      | Off      | ดูเว็บไซต์ของ Apple                                                                        |
| Message              | On       | ตั้งค่าเป็น On เพื่อเปิดใช้งานคุณลักษณะ                                                    |
| Broadcasting         | Off      | Epson Message Broadcasting                                                                 |

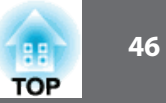

#### เมนู Network - เมนู Reset

การตั้งค่าในเมนู Reset เป็นการคืนค่าทั้งหมด ของการตั้งค่าเครื่อข่าย

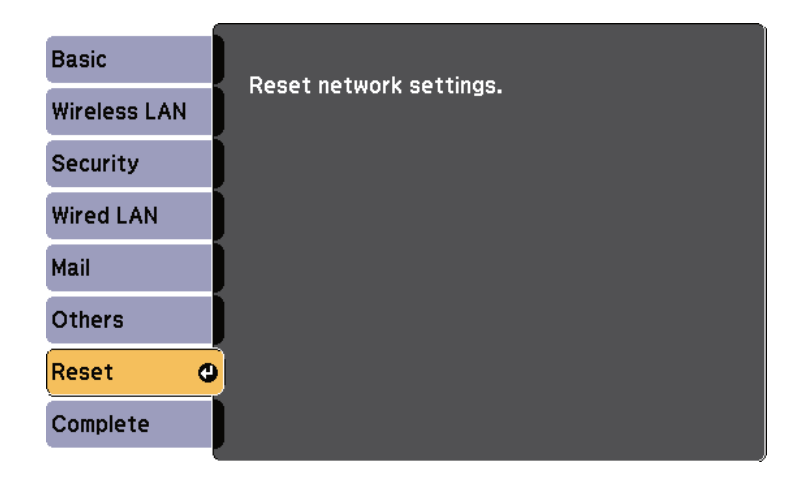

| การตั้งค่า              | ตัวเลือก  | รายละเอียด                                      |
|-------------------------|-----------|-------------------------------------------------|
| Reset network settings. | Yes<br>No | เลือก Yes เพื่อรีเซ็ตการตั้งค่าเครือข่ายทั้งหมด |

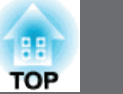

#### เมนู ECO

การตั้งค่าในเมนู ECO ช่วยให้สามารถปรับแต่งฟังก์ชั่นโปรเจ็กเตอร์ เพื่อประหยัดพลังงาน เมื่อเลือกการตั้งค่าการประหยัดพลังงานไอคอนใบปรากฏถัดจากรายการเมนู

| Image    | Return 🕘                                             |
|----------|------------------------------------------------------|
| Signal   | Power Consumption ECO<br>Sleep Mode Off              |
| Settings | Sleep Mode Timer 0 min.<br>Lens Cover Timer Off      |
| Extended | A/V Mute Timer Off<br>Standby Mode Communication Off |
| Network  | Reset                                                |
| ECO      | 0                                                    |
| Info     |                                                      |
| Reset    |                                                      |

| ى .               | र ब                   | 4                                                                                                    |
|-------------------|-----------------------|----------------------------------------------------------------------------------------------------|
| การตงคา           | ตวเลอก                | รายละเอยด                                                                                                    |
| Power Consumption | Auto<br>Normal<br>ECO | เลือกโหมดความสว่างของหลอดไฟโปรเจคเตอร์ที่:<br>Auto: ตั้งค่าความสว่างของหลอดไฟโปรเจ็กเตอร์ ให้<br>ปรับความสว่างของหลอดตามเหมาะสมและจำเป็น<br>Normal: ตั้งค่าความสว่างของหลอดไฟโปรเจ็กเตอร์<br>โดยมีความสว่างสูงสุด<br>ECO: ช่วยลดความสว่างของโคมไฟ เสียงพัดลม<br>และช่วยประหยัดพลังงาน และอายุหลอดไฟ<br>จะไม่สามารถเลือกการตั้งค่าเมื่อใช้โปรเจคเตอร์<br>ที่ระดับความสูงหรือในสถานที่ที่มีอุณหภูมิสูง |
| Sleep Mode        | On<br>Off             | จะปิดโปรเจ็กเตอร์โดยอัตโนมัติ หลังจากช่วงเวลา<br>การใช้งาน (เมื่อเปิดที่ On)                                                                                                    |

| การตั้งค่า       | ตัวเลือก                              | รายละเอียด                                                                                                    |
|------------------|---------------------------------------|----------------------------------------------------------------------------------------------------|
| Sleep Mode Timer | 1 ถึง 30 นาที                         | ตั้งระยะเวลาสำหรับ Sleep Mode                                                                                                    |
| Lens Cover Timer | On<br>Off                             | โปรเจคเตอร์จะปิดโดยอัตโนมัติหลังจาก 30 นาที<br>ถ้าฝาครอบเลนส์ปิด (เมื่อเปิด On)                                                                                                    |
| A/V Mute Timer   | On<br>Off                             | โปรเจคเตอร์จะปิดโดยอัตโนมัติหลังจาก 30 นาที<br>ถ้าใช้ A/V Mute (เมื่อเปิด <b>On</b> )                                                                                                    |
| Standby Mode     | Communication On<br>Communication Off | Communication On แสดงให้เห็นว่าโปรเจ็กเตอร์<br>สามารถถูกตรวจสอบโดยผ่านเครือข่าย เมื่อ<br>โปรเจ็กเตอร์อยู่ในโหมดสแตนด์บาย<br>เปิดใช้งานการตั้งค่านี้เมื่อโปรเจ็กเตอร์อยู่ใน<br>โหมดสแตนด์บาย:<br>- ตรวจสอบและควบคุมโปรเจ็กเตอร์ผ่านเครือข่าย<br>- เสียงเอาท์พุท และวิดีโอไปยังอุปกรณ์ภายนอก<br>(A/V Output ต้องตั้งค่าเป็น Always On) |
| ECO Display      | On<br>Off                             | แสดงไอคอนใบที่มุมซ้ายล่างของหน้าจอที่คาดการณ์ไว้<br>ในการแสดงสถานะการประหยัดพลังงาน เมื่อมีการ<br>เปลี่ยนแปลงความสว่างของหลอดไฟ (เมื่อเปิด On)                                                                                                    |
| Reset            |                                       | รีเซ็ตการปรับค่าทั้งหมดในเมนู ECO เพื่อเป็นการ<br>ตั้งค่าค่าเริ่มต้น<br>ยกเว้นสำหรับ โหมดสแตนด์บาย                                                                                                    |

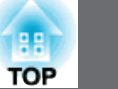

#### เมนู Info

สามารถแสดงข้อมูลเกี่ยวกับโปรเจ็กเตอร์และรุ่น โดยการดูที่เมนู Info แต่ไม่สามารถเปลี่ยนแปลง การตั้งค่าใดๆ ในเมนูได้

| Image    | Return 🕘 |
|----------|----------|
| Signal   | Version  |
| Settings |          |
| Extended |          |
| Network  |          |
| ECO      |          |
| Info 🕒   |          |
| Reset    |          |

| รายการข้อมูล          | คำอธิบาย                                      |
|-----------------------|-----------------------------------------------|
| Projector Information | แสดงข้อมูลของโปรเจ็กเตอร์                     |
| Version               | แสดงรุ่น Firmware ของ Main, Video, และ Video2 |

| Image    | [Projector Info]        | Return 🔮 |
|----------|-------------------------|----------|
| Signal   | Lamp Hours              |          |
| Settings | ECO                     |          |
| Extended | Input Signal            |          |
| Network  | Refresh Rate            | 0.00 Hz  |
| ECO      | Status<br>Serial Number |          |
| Info 🔮   | Event ID                |          |
| Reset    |                         |          |

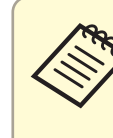

การตั้งค่าที่มีอยู่ขึ้นอยู่กับแหล่งสัญญาณเข้าปัจจุบัน การใช้งานหลอดไฟ ไม่ได้กำหนดชั่วโมงการใช้งานใดๆ จนกว่าจะได้ใช้หลอดไฟเป็นเวลา อย่างน้อย 10 ชั่วโมง

| รายการข้อมูล | คำอธิบาย                                                                                                    |
|--------------|----------------------------------------------------------------------------------------------------|
| Lamp Hours   | แสดงจำนวนชั่วโมง (H) หลอดไฟมีการใช้ในโหมด Normal<br>และ Eco เป็นการประหยัดพลังงาน หากข้อมูลที่จะแสดงเป็นสีเหลือง<br>ควรเปลี่ยนหลอดไฟของแท้โดยทันที |
| Source       | แสดงชื่อของพอร์ตที่แหล่งสัญญาณเข้าปัจจุบันเชื่อมต่อ                                                                                                |
| Input Signal | แสดงการตั้งค่าสัญญาณของสัญญาณเข้าปัจจุบัน                                                                                                    |
| Resolution   | แสดงความละเอียดของสัญญาณเข้าปัจจุบัน                                                                                                    |
| Video Signal | แสดงรูปแบบสัญญาณวิดีโอจากแหล่งสัญญาณเข้าปัจจุบัน                                                                                                   |
| Refresh Rate | แสดงอัตราการรีเฟรชของสัญญาณเข้าปัจจุบัน                                                                                                    |
| Sync Info    | แสดงข้อมูลที่ อาจมีความจำเป็นต้องใช้ช่างเทคนิค                                                                                                    |

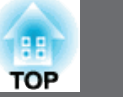

| รายการข้อมูล  | คำอธิบาย                                                                                     |
|---------------|----------------------------------------------------------------------------------------------|
| Status        | แสดงข้อมูลเกี่ยวกับปัญหาที่เกิดขึ้นโปรเจ็กเตอร์                                              |
| Serial Number | แสดงหมายเลข Serial Number ของโปรเจ็กเตอร์                                                    |
| Event ID      | แสดงหมายเลข Event ID ที่สอดคล้องกันในการแก้ไขปัญหา<br>โปรเจ็กเตอร์; ดูรายการของรหัส Event ID |

## รหัส Event ID

ถ้า Event ID บนเมนู Info แสดงรหัส ให้ตรวจสอบรายชื่อของรหัส Event ID และวิธีการแก้ปัญหา โปรเจ็กเตอร์

ถ้าไม่สามารถแก้ปัญหาได้ให้ติดต่อผู้ดูแลระบบเครือข่าย หรือ ศูนย์บริการ

| Event ID | สาเหตุและการแก้ปัญหา                                                          |
|----------|-------------------------------------------------------------------------------|
| 0432     | ซอฟแวร์เครือข่ายไม่ได้เริ่มต้น เปิดโปรเจ็กเตอร์ปิดและเปิดใหม่อีกครั้ง         |
| 0435     |                                                                               |
| 0434     | เครือข่ายการสื่อสารที่ไม่เสถียร ตรวจสอบสถานะเครือข่ายการสื่อสาร แล้วรอลักครู่ |
| 0481     | และลองเชื่อมต่อกับเครือข่ายอีกครั้ง                                           |
| 0482     |                                                                               |
| 0485     |                                                                               |
| 0433     | ไม่สามารถแสดงภาพที่ถ่ายโอน ให้ Restart การทำงานของซอฟแวร์เครือข่าย            |

| Event ID | สาเหตุและการแก้ปัญหา                                                                                                    |
|----------|----------------------------------------------------------------------------------------------------|
| 0484     | การสื่อสารกับคอมพิวเตอร์หลุด ให้ Restart การทำงานของซอฟแวร์เครือข่าย                                                                                       |
| 0483     | ซอฟแวร์เครือข่ายหลุดโดยไม่คาดคิด ให้ตรวจสอบสถานะเครือข่ายการสื่อสาร                                                                                        |
| 04FE     | แล้วปิดโปรเจ็กเตอร์ และเปิดใหม่อีกครั้ง                                                                                                    |
| 0479     | เกิดข้อผิดพลาดของระบบโปรเจ็กเตอร์ที่ ให้ปิดโปรเจ็กเตอร์และเปิดใหม่อีกครั้ง                                                                                 |
| 04FF     |                                                                                                    |
| 0891     | ไม่สามารถหาจุดเชื่อมต่อกับ SSID เดียวกัน ให้ตั้งค่าคอมพิวเตอร์ จุดเชื่อมต่อ<br>และโปรเจ็กเตอร์ เป็น SSID เดียวกัน                                          |
| 0892     | ประเภทการตรวจสอบ WPA / WPA2 ไม่ตรงกัน ให้แน่ใจว่า การตั้งค่าความปลอดภัย<br>ของเครือข่ายไร้สายถูกต้อง                                                       |
| 0893     | ประเภทการเข้ารหัส TKIP / AES ไม่ตรงกับ ให้แน่ใจว่าตั้งค่าความปลอดภัย<br>เครือข่ายไร้สายถูกต้อง                                                             |
| 0894     | การสื่อสารกับจุดเชื่อมต่อไม่ได้รับอนุญาตถูกตัด ให้ติดต่อผู้ดูแลระบบเครือข่าย                                                                               |
| 0898     | ไม่สามารถที่จะได้รับ DHCP ตรวจสอบให้แน่ใจเซิร์ฟเวอร์ DHCP ทำงานอย่างถูกต้อง<br>ไม่ได้ใช้ DHCP ตั้งค่าการตั้งค่า DHCP ไปที่ Off ในเมนูเครือข่ายโปรเจ็กเตอร์ |
| 0899     | ข้อผิดพลาดในการสื่อสารอื่น ๆ                                                                                                    |

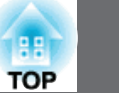

#### เมนู Reset

สามารถ reset มากที่สุดของการตั้งค่าโปรเจ็กเตอร์ ไปเป็นค่าเริ่มต้น โดยการใช้ตัวเลือก Reset All บนเมนู Reset

นอกจากนี้ยังสามารถ reset ตัวจับเวลาการใช้งานหลอดไฟโปรเจ็กเตอร์ ไปเป็นศูนย์ เมื่อทำการ เปลี่ยนหลอดไฟโดยใช้ตัวเลือก Reset Lamp Hours

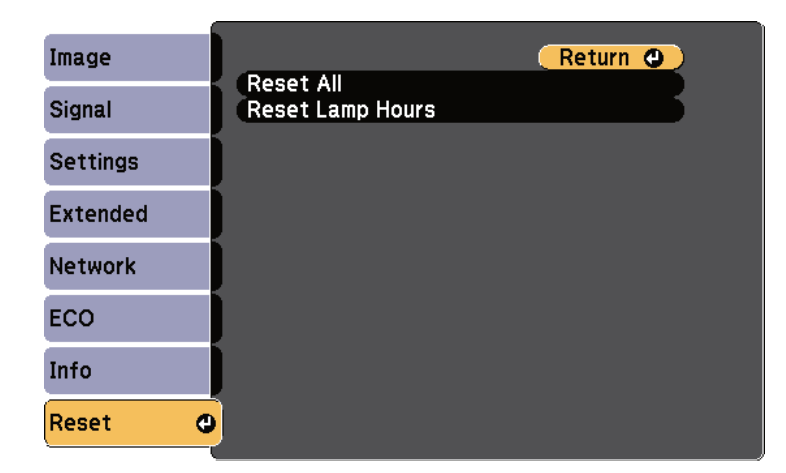

ไม่สามารถ Reset ค่า ของการการต่อไปนี้โดยใช้ตัวเลือก Reset All

- Input Signal
- User's Logo
- Multi-screen
- Schedule Settings
- Language
- Date & Time
- Network menu items
- Lamp Hours
- Password

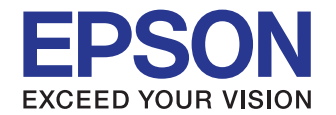

#### บริษัท เอปสัน (ประเทศไทย) จำกัด

ชั้น 42 อาคารเอ็มไพร์ ทาวเวอร์. 1 ถนนสาทรใต้ แขวงยานนาวา เขตสาทร กรุงเทพฯ 10120 โทรศัพท์ 0-2685-9888

Epson Call Center : 0-2685-9899

- สอบถามข้อมูลการใช้งานพลิตภัณฑ์และบริการ
- เวลาทำการ : วันจันทร์-ศุกร์ เวลา 8.30-17.30 น. ยกเว้นวันหยุดนักขัตฤกษ์
- support@eth.epson.co.th